EcoSurvei シリーズ

エコ・データ・ビュア 操作説明書

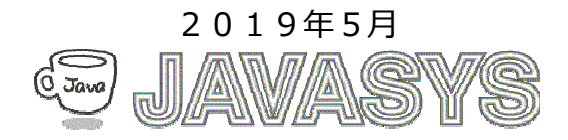

# 目 次

| 1 概要                              | 3 |
|-----------------------------------|---|
| 1.1 動作環境                          |   |
| 1.2 機器構成                          | 3 |
| 1.3 エコデータの取得について                  | 5 |
| 1.4 エコデータビュアの特徴                   | 6 |
| 2 起動画面操作                          |   |
| 2.1 メイン画面                         |   |
| (1)起動中画面                          | 7 |
| <ul><li>(2)メイン画面(グラフタブ)</li></ul> |   |
| (3)メイン画面(情報タブ)                    |   |
| <b>2.2</b> メイン画面構成谷部について          |   |
| 2.3 メニュー                          |   |
| 2.4 ツールバー                         |   |
| 3 ツールバー操作                         |   |
| 3.1 Excel 出力                      |   |
| 3.2 月別グラフ                         |   |
| 3.3 CH 別比較グラフ                     |   |
| 3.4 データチェック/比較表示                  |   |
| 3.5 終了                            |   |
| 3.6 画面保存                          |   |
| 3.7 「<前」および「次>」                   |   |
| 3.8 表示データの選択について                  |   |
| 4 メニューバー操作                        |   |
| 4.1 ファイル                          |   |
| 4.2 データ読込                         |   |
| (1)データを読込                         |   |
| (2)外部データを取得                       |   |
| 4.3 テータ出力                         |   |
| (1)Excel へ出刀<br>(2)Excel ~出刀      |   |
| (2/Lixcel、山)八価度/ ク)               |   |
| 4.4 山 (全政人)                       |   |
| (2)グループマスタ                        |   |
| (3)CH マスタ                         |   |
| (4)グラフ設定                          |   |
| (5)運用設定                           |   |
| (6)フイセンス登録                        |   |
| 4.0 クフノ衣小<br>(1) P 別まデ            |   |
| (1) 印                             |   |
| ( <del>4</del> 773/JJ4X71)        |   |

| (3)年別表示              |  |
|----------------------|--|
| (4)週別表示              |  |
| (5)比較表示              |  |
| (6)CH 別月比較表示         |  |
| (7)温度表示              |  |
| 4.6 リスト表示            |  |
| (1)日別表示              |  |
| (2)週別表示              |  |
| (3)月別表示              |  |
| (3)温度表示              |  |
| A1 データ状況の見える化について    |  |
| A2 その他               |  |
| A2.1 ユーザー・サポートのご案内   |  |
| A2.2 バージョンアップおよび免責事項 |  |
| A2.3 ライセンスについて       |  |
|                      |  |

# 1 概要

本マニュアルはエコデータビュアの使い方について説明します。 エコデータビュアは、エコサーベイにて取得した子機のエコデータついて、グラフやリスト表示及び Excelレポートの作成を行います。

# 1.1 動作環境

| タイプ    | 項目   | 内容                     |
|--------|------|------------------------|
| ソフトウェア | OS   | Windows7以降             |
| ハードウェア | CPU  | . NET フレームワーク 4.0 が快適に |
|        |      | 動作する PC 環境             |
|        | メモリー | 2GB 以上                 |
|        | HDD  | *1 空き領域:10GB 以上        |
|        |      |                        |

\*1:保存するデータ量により、変動します。

# 1.2 機器構成

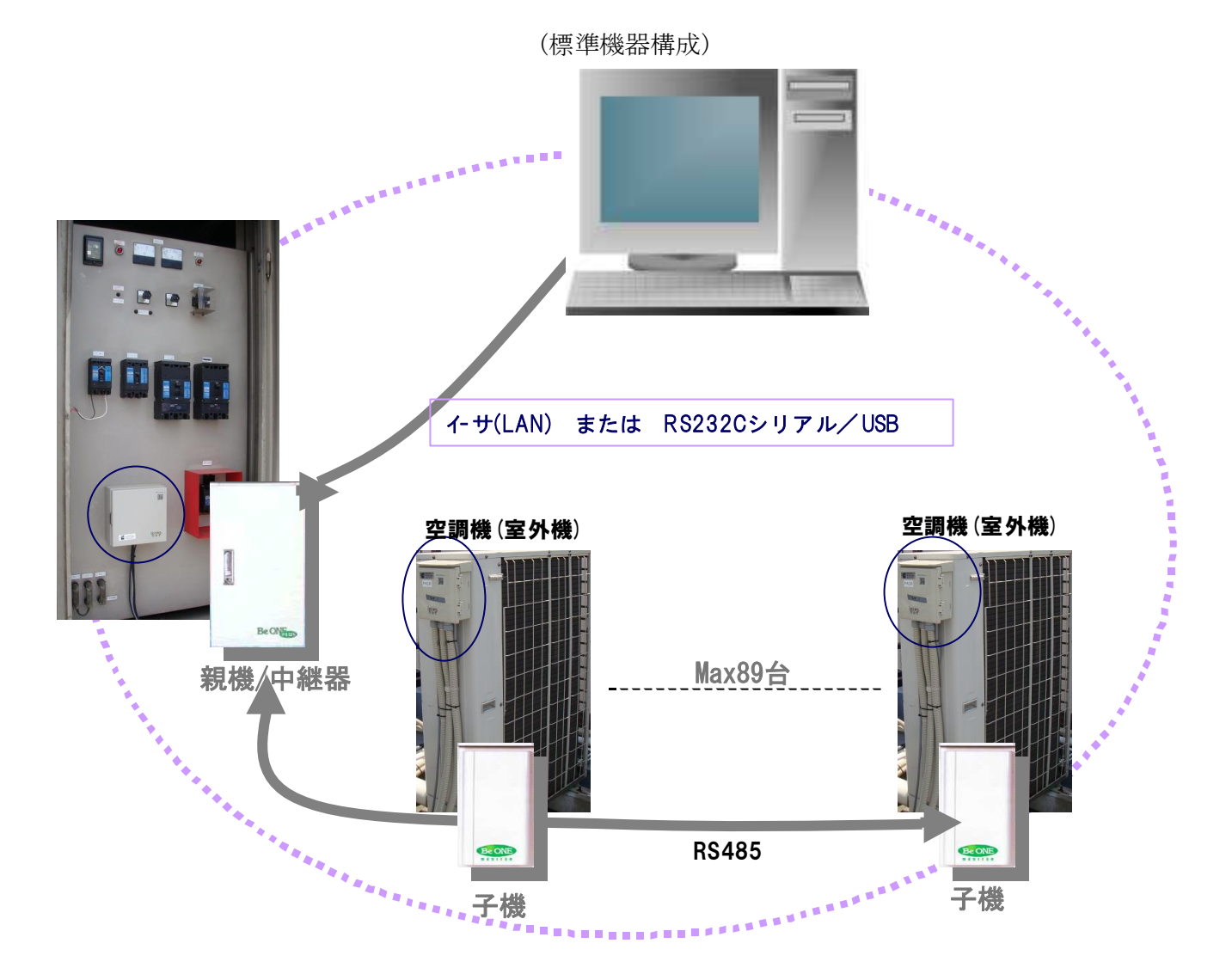

3

(オプション機器構成)

下図のように、PLCやタワーライト(パトライト)操作オプション機能もあります。

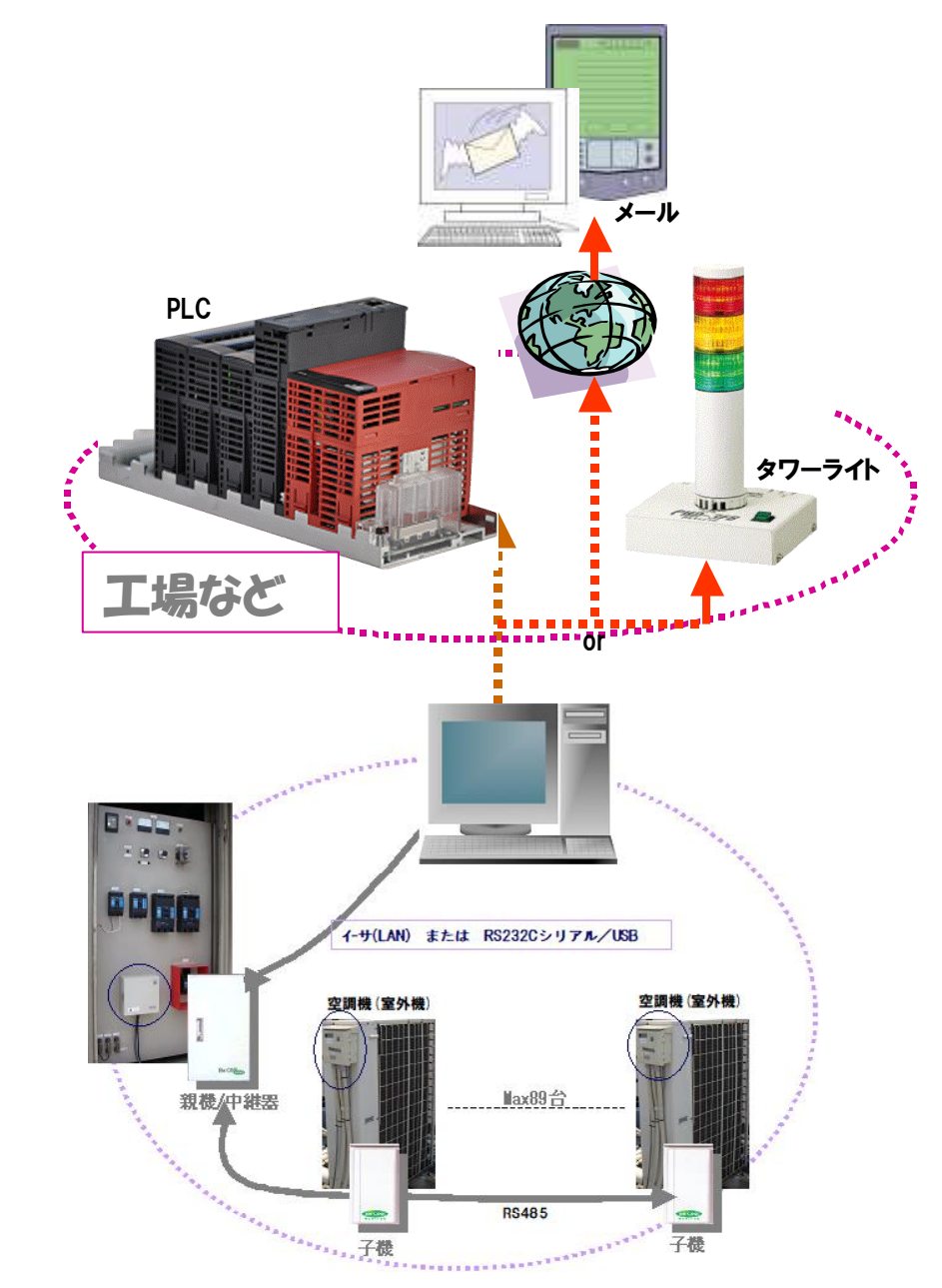

注) 上記オプション機能は、エコサーベイのオプション機能です。

# 1.3 エコデータの取得について

グラフ表示やExcelレポート出力等において、まずは省エネ機器(親機/中継器および各子機)より デマンドデータやエコデータを取得する必要があります。 データ取得は、エコサーベイによって行います。下記はデータ取得画面例です。

| エコデータ取得(既存はスキップ)             |                                                |    |      |       |    |    |          |  |
|------------------------------|------------------------------------------------|----|------|-------|----|----|----------|--|
| CH 01:AC-1/1 V ~ 04:AC-1/4 V |                                                |    |      |       |    |    |          |  |
|                              |                                                | 20 | )18/ | 01/0  | )1 | 0- |          |  |
|                              |                                                |    |      | ~     |    |    |          |  |
|                              |                                                | 20 | )18/ | 01/0  | )5 |    |          |  |
|                              |                                                |    |      | (0/4) |    |    |          |  |
| <b></b>                      | B                                              | 月  | 火    | 水     | 木  | 金  | <u>±</u> |  |
|                              |                                                | 01 | 02   | 03    | 04 | 05 | 06       |  |
|                              | 07                                             | 08 | 09   | 10    | 11 | 12 | 13       |  |
|                              | 14                                             | 15 | 16   | 17    | 18 | 19 | 20       |  |
|                              | 21                                             | 22 | 23   | 24    | 25 | 26 | 27       |  |
|                              | 28                                             | 29 | 30   | 31    |    |    |          |  |
| CH01 2018/01<br>(取得ステータス)    |                                                |    |      |       |    |    |          |  |
|                              | 戻る         取得開始           IJデ-9取得中です         : |    |      |       |    |    |          |  |

(エコデータ取得中画面(既存の場合スキップ))

上記の画面はエコデータ取得中の画面例です。

上のバーは CH 数を表し、下のバーは日数を表します。上記の例では、CH01 の 2018/01/04 のエコ データを取得中です。1日~3日はデータ取得済で、その他は未取得状態です。

正確なエコ分析を行うために、データが揃う必要があります。 既存データの分、処理をスキップしますので、データ取得の範囲指定を多めに 行っても無駄なデータ取得になりません。

※詳細についてはエコサーベイの取説をご参照ください。

### 1.4 エコデータビュアの特徴

エコデータビュアは、エコサーベイによって取得した子機データを解析するため データ表示およびグラフ表示を行い、また、下記のExcelレポートの作成を行います。 1)稼働時間状況一覧表

- 2) 月間使用電力量状況グラフ
- 3) 消費電力一覧表
- 4)制御電力一覧表

#### エコデータビュアの特徴は下記の通り。

#### 1) CH毎比較グラフ(月間)機能

ー目でどの空調機が多く使用されるなど確認できます。 また、データ取得状況の見える化で、集計グラフがどの位の信憑性か把握できます。 (未取得データがあった場合、当然該当空調機の稼働状況が正しく集計されるかわかります) これによって再度データ取得を行って足りないデータを補う必要があるかどうか判断できます。

#### 2) データ(生データ)表示機能

1. カレンダー形式による選択で、まず該当日のデータの有無や欠損状態が一目で分かります。

- 2. 比較表示により、比較したいデータを左右に表示できます。
- 3. ワンクリック操作 ボタンのワンクリックで次の日、または次のCHのデータを表示することができます。

# 2 起動画面操作

### 2.1 メイン画面

#### (1)起動中画面

エコデータビュアを起動すると、まず下記のような。起動中画面が表示されます。

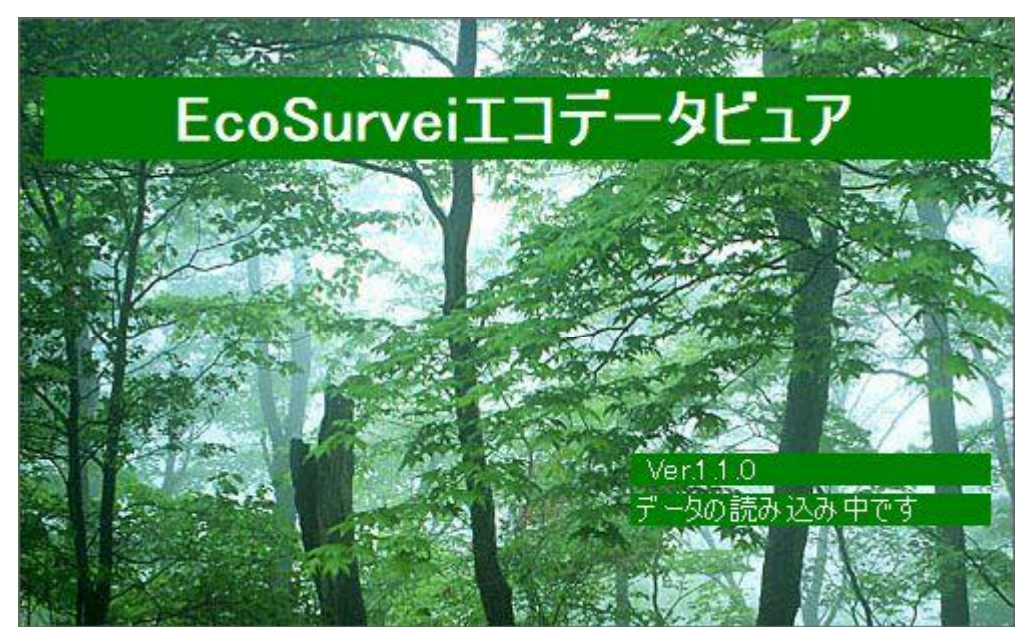

起動中画面(スプラッシュ画面)において、初期画面の表示の準備のため、エコデータの読込を行います。 処理が終了すると本画面は自動的に次の画面へ遷移します。

#### (2)メイン画面(グラフタブ)

起動中画面の処理が終了すると、下記のようにエコデータビュアメイン面が表示されます。

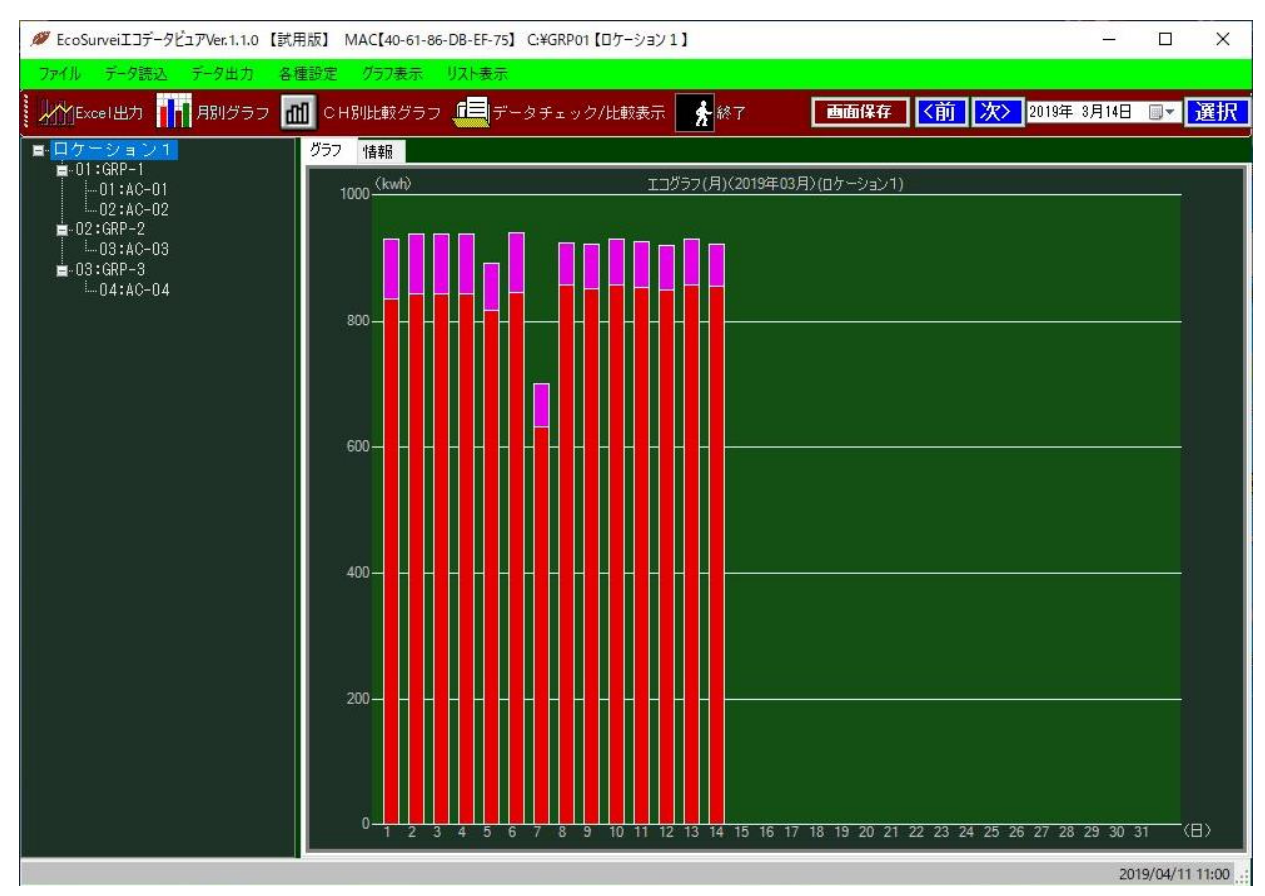

初期画面には、当月の月別のグラフ画面となります。 当月のデータが存在しない場合、その前の月のグラフ表示を行います。 (3)メイン画面(情報タブ)

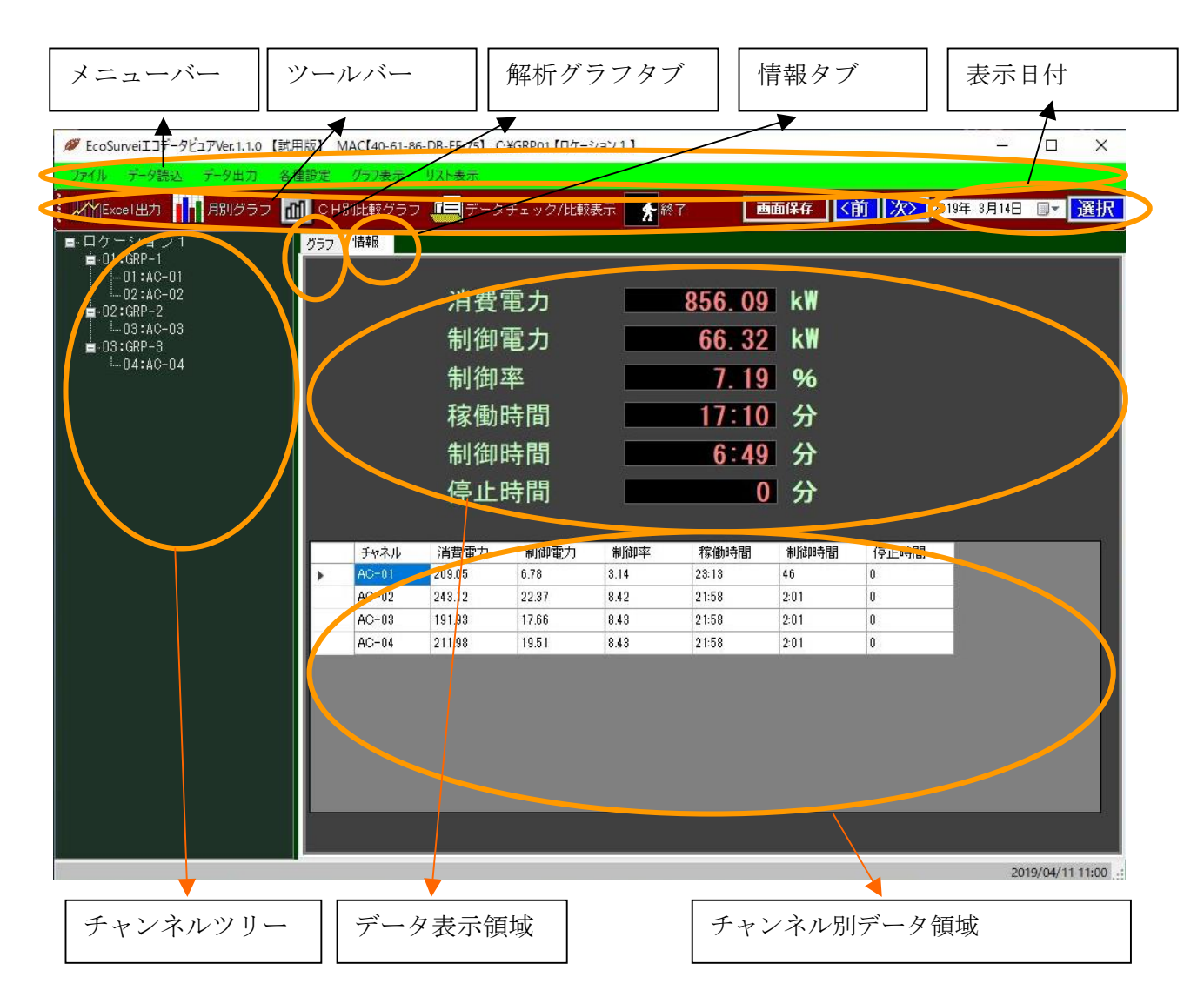

# 2.2 メイン画面構成各部について

| メニューバー  | マウスでクリックすることにより、ファイル・デー |
|---------|-------------------------|
|         | タ読込・エクセル出力・データ取込・ユーティリテ |
|         | ィの起動の各機能が利用できます。        |
| ツールバー   | マウスでクリックすることにより、ファイル・デー |
|         | タ取込・ファイル出力・各種設定の各機能が利   |
|         | 用できます。                  |
| 情報タブ    | マウスでクリックすることにより、データ表示領  |
|         | 域に情報データを表示します。          |
| グラフタブ   | マウスでクリックすることにより、データ表示領  |
|         | 域にグラフを表示します。            |
| 表示日付    | 情報・時系列・解析グラフの対象となる日付を選  |
|         | 択します。                   |
| チャネルツリー | 各機器の構成を表示します。           |
|         | 全体・グループ・チャネルという階層になってい  |
|         | ます。                     |
| データ表示領域 | 「表示日付」と「機器接続構成ツリー」で選択さ  |
|         | れた機器及びグループのグラフまたはデータを表  |
|         | 示させる。                   |

## 2.3 メニュー

#### (1)ファイル

| Ø EcoSurveiエコデータビュアVer.1.1.0 【試用版】 MAC[40-61-86-DB-EF-75】 C:¥GRP01 【ロケーション1】                      | - 🗆 X                               |
|---------------------------------------------------------------------------------------------------|-------------------------------------|
| 2711 デーダ読込 データ出力 各種設定 グラフ表示 リスト表示<br>終了 ・・・・・・・・・・・・・・・・・・・・・・・・・・・・・・・・・・・・                      | ■面保存 【 <前 】 次> 2019年 3月14日 □ ▼ 【 選択 |
| <ul> <li>(2) データ読込</li> <li></li></ul>                                                            | - П X                               |
| 2 Crossing La Channel Leoning Machelon & Do La Convertige (19) (19) (19) (19) (19) (19) (19) (19) |                                     |

#### (3) データ出力

| 🏉 EcoSurveiエコデータビュアV | /er.1.1.0 【試用版】 MAC【40-61   | 86-DB-EF-75】 C:¥GRP01【ロケーション1】 |            | -           | ×  |
|----------------------|-----------------------------|--------------------------------|------------|-------------|----|
| ファイル データ読込 デー        | タ出力 各種設定 グラフ表示              | リスト表示                          |            |             |    |
| 上YYExcel出力           | Excelへ出力<br>Excelへ出力(温度データ) | フ 🛄 データチェック/比較表示 📑 終了          | 画面保存 <前 次> | 2019年 3月14日 | 選択 |
|                      | Excell(血液)(血液)(-))          |                                |            |             |    |

#### (4) 各種設定

| Ø EcoSurveiエコデータビュアVer.1.1.0 | 試用版】 MAC【40-61-86-DB-EF-7 | 75】C:¥GRP01【ロケーション1】 -               | ×      |
|------------------------------|---------------------------|--------------------------------------|--------|
| ファイル データ読込 データ出力             | 各種設定 グラフ表示 リスト表示          | <b>T</b>                             |        |
| Excel出力 🚺 月別グラフ              | レマロケーション名設定<br>グループマスタ    | ータチェック/比較表示 🛃 終了 🛛 🧰 🕼 次 2019年 3月14日 | <br>選択 |
| ■ ロケーション1                    | СН729                     |                                      |        |
|                              | グラフ設定<br>運用設定             | 書雷力 856 09 k₩                        |        |
| -02:GRP-2<br>                | GRP選択<br>ライセンス登録          | 卸電力 <u>66.32</u> k₩                  |        |

### (5) グラフ表示

| Ø EcoSurveiエコデータビュアVer.1.1.0 【試用                 | 版】MAC【40-61-86-DB-EF-75】 | C:¥GRP01【ロケーション1】 -                    | ×  |
|--------------------------------------------------|--------------------------|----------------------------------------|----|
| 7ァイル データ読込 データ出力 各種                              |                          | タチェック/比較表示 🔥 総了 画面保存 く前 次> 2019年、3月14日 | 選択 |
| ■-ロケーション1<br>■-01:GRP-1<br> 01:AC-01             | グラフ     年別表示       週別表示  |                                        |    |
| 02:AC-02<br>■-02:GRP-2<br>03:AC-03<br>■-03:GRP-3 | 比較表示<br>CH別月比較<br>温度表示   | 2電力 856.09 k₩<br>I電力 66.32 k₩          |    |

#### (6) リスト表示

| Ø EcoSurveiエコデータビュアVer.1.1.0 【試用版】 M4            | AC[40-61-86-DB-EF-75] C:¥GRF                  | P01【ロケーション1】 |                   | <u>a</u> |          | ×  |
|--------------------------------------------------|-----------------------------------------------|--------------|-------------------|----------|----------|----|
| 7ァイル データ読込 データ出力 各種設定                            | グラフ表示 リスト表示 日別表示                              | 7/比較表示       | ■ 面保存 (前)次> 2019年 | 3月14日    | <b>-</b> | 選択 |
| ■-ロケーション1 <u>グラフ</u><br>■-01:GRP-1<br>→01:ACP-01 | 週別表示           情報         月別表示           温度表示 |              |                   |          |          |    |

2.4 ツールバー

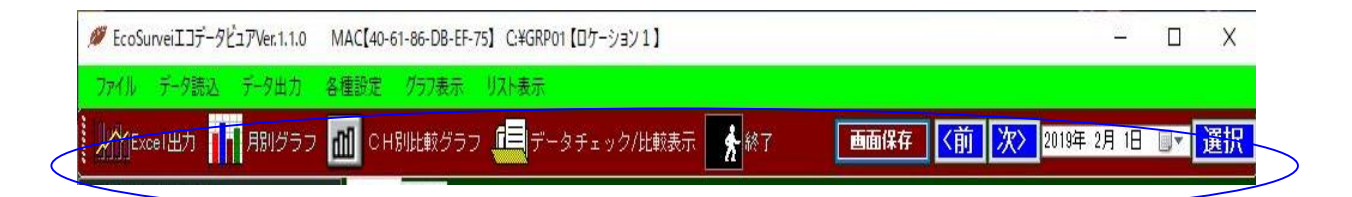

ツールバーは下記アイテムによって構成されます。

- 1) Excel 出力
- 2) 月別グラフ
- CH 別比較グラフ
- 4) データチェック/比較表示
- 5)終了
- 6) 画面保存
- 7)「<前」および「次>」
- 8) 表示日付の選択

# 3 ツールバー操作

#### 3.1 Excel 出力

ツールバーより「Excel へ出力」を選択しますと下記画面が表示されます。

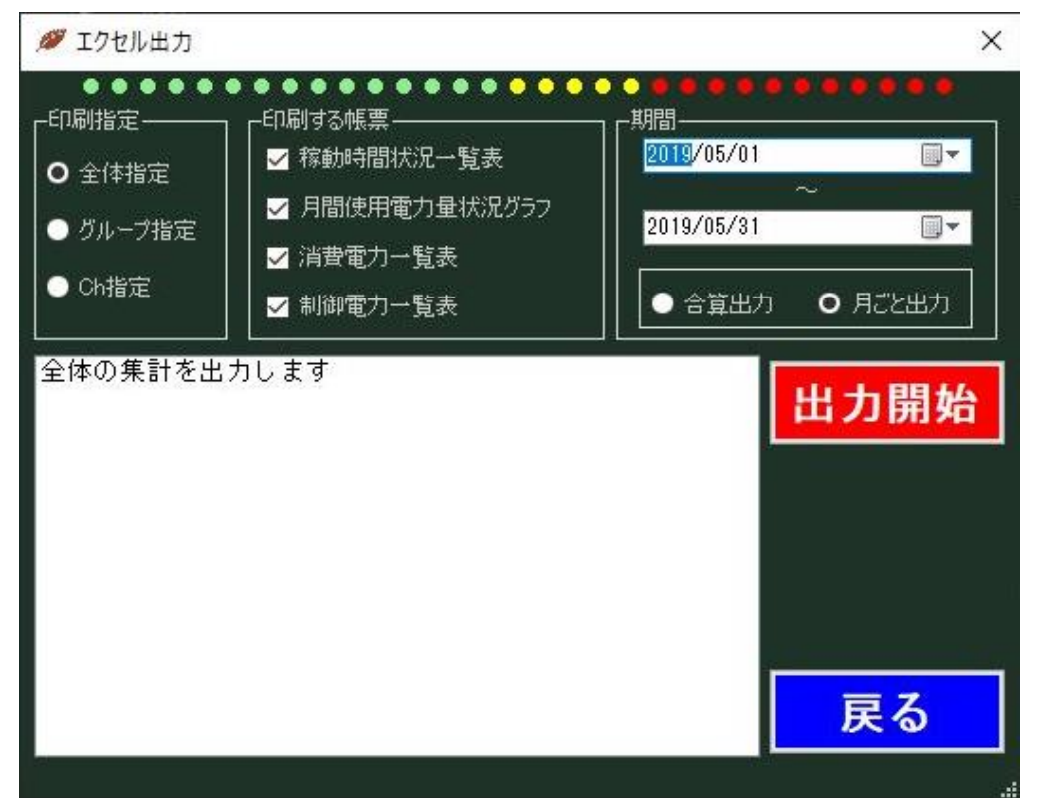

・ 上記画面(Excel出力選択画面)において、「印刷指定」(出力単位)、「出力期間」および 「印刷する帳票」(帳票の種類)の各種選択を行います。

期間は、基本的に1ヶ月単位を指定します。

各種選択/設定が終わって「出力開始」をクリックすると、Excel出力作業が開始され、データの 検索が行われ、指定された出力分Excelファイルが開きます。

必要に応じてプリンタへの印刷を行ってください。なお、Excelデータファイルは本プログラムフ オルダー下Outputフォルダーに保存されます。従って、例えば、インストール時に特別に指定し ていない場合、本プログラムは「C:¥EcoSurvei¥EcoViewer¥」に格納されますのでExcel データは「C:¥EcoSurvei¥EcoViewer¥Output¥」に格納されます。

なお、本処理は基本画面の表示とは連動していません。例えば、基本画面において、2019年5月 のデータが表示されたときに、上記画面の期間として2019/03/01~2019/03/31を指定しても 画面表示は変わりませんが、Excelには3月分のデータが書き込まれます。

- 注)
- 1)Excel出力に限らず、グラフ表示等においても予め親機/子機からデータを取得しておく必要 があります。

取得したデータの保存状況はエコサーベイのアナライズ機能で一見することが出来ます。

(「A1. データ状況の見える化について」をご参照願います)

2) 出力されるチャネル数や出力期間が多くなれば、出力時間がかかるだけでなく、使用される パソコンによっては、メモリエラー等のエラーが発生する可能性があります。エラーが発生 する場合は、チャネルの範囲を分けて出力させる等で対応してください。 エコビュアの Excel 出力指定画面において、該当年月のデータファイル有無を 示すパイロット表示は下記画面の通りです。

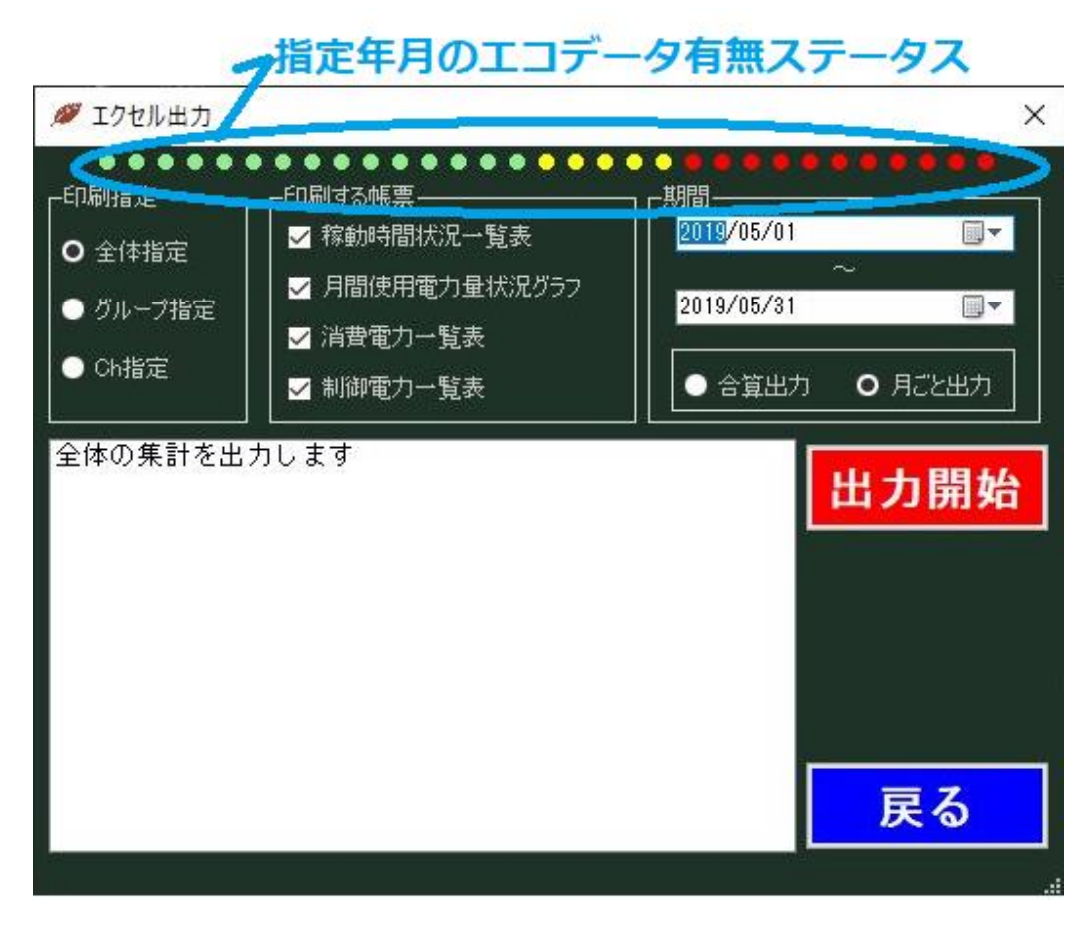

指定期間が同じ「年」で同じ「月」の場合、指定年月の指定期間(from~to)の エコデータファイルの有無をパイロット表示します。 例えば、2019/05/01~2019/05/31の場合、

一番左側は 5/1 で、一番右側は 5/31 の状態表示となります。

- ●該当日のすべての CH のデータファイル有 (ライトグリーン)
- ●該当日の一部の CH データファイル無

●該当日のすべての CH のデータファイル無

- (黄)
- (赤)

# 3.2 月別グラフ

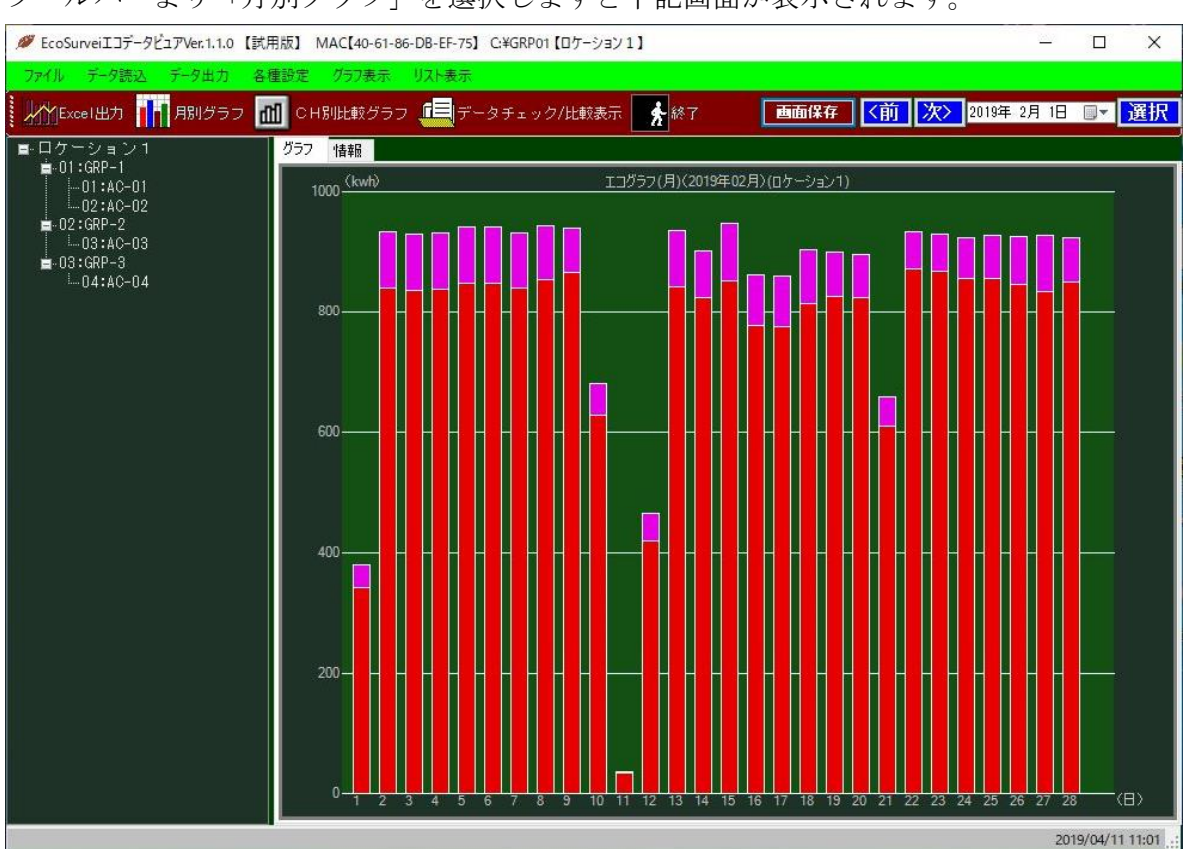

ツールバーより「月別グラフ」を選択しますと下記画面が表示されます。

指定 CH、GRP などの指定年月の月別グラフを表示します。 上記の例では、ロケーション1の 2019 年 2 月のグラフ表示です。

※画面保存

現在表示中の画面を画像の JPEG 形式で保存します。

※「<前」「次>」

前月、または、次月のデータのグラフ表示を行います。

※表示用日付設定&「選択」

表示用データを設定した上で「選択」ボタンで該当日付の年月のグラフを表示します。

# 3.3 CH 別比較グラフ

| , , ,                                                                                 |                                                     |      |                      |
|---------------------------------------------------------------------------------------|-----------------------------------------------------|------|----------------------|
| EcoSurveiエコデータビュアVer.1.1.0 M                                                          | MAC【40-61-86-DB-EF-75】 C:¥GRP01【ロケーション1】 -          | - 0  | ×                    |
| ファイル データ読込 データ出力 各                                                                    | 種設定 グラフ表示 リスト表示                                     |      |                      |
| LAMExcel出力 III 月別グラフ                                                                  | 111 CH別比較グラフ 🚛 データチェック/比較表示 📝 終了                    | 18 💷 | 選択                   |
| ■-ロケーション1<br>■-01:GRP-1<br>01:A0-01<br>02:A0-02<br>■-02:GRP-2<br>03:GRP-3<br>04:A0-04 | 797       储報         10000       (kwh)         8000 |      | -<br>-<br>-<br>-<br> |

ツールバーより「CH別比較グラフ」を選択しますと下記画面が表示されます。

指定年月の CH 別比較グラフを表示します。

上記の例は、2019年2月のCH別比較グラフです。

CH 別比較グラフにより該当月の各 CH の使用状況が比較で確認できます。

※画面保存

現在表示中の画面を画像の JPEG 形式で保存します。

※「<前」「次>」

前月、または、次月の CH 別比較グラフの表示を行います。

※表示用日付設定&「選択」

表示用データを設定した上で「選択」ボタンで該当日付の年月の CH 別比較グラフを表示します。

## 3.4 データチェック/比較表示

ツールバーより「データチェック/比較表示」を選択しますと下記画面が表示されます。 (エコデータ表示選択面)

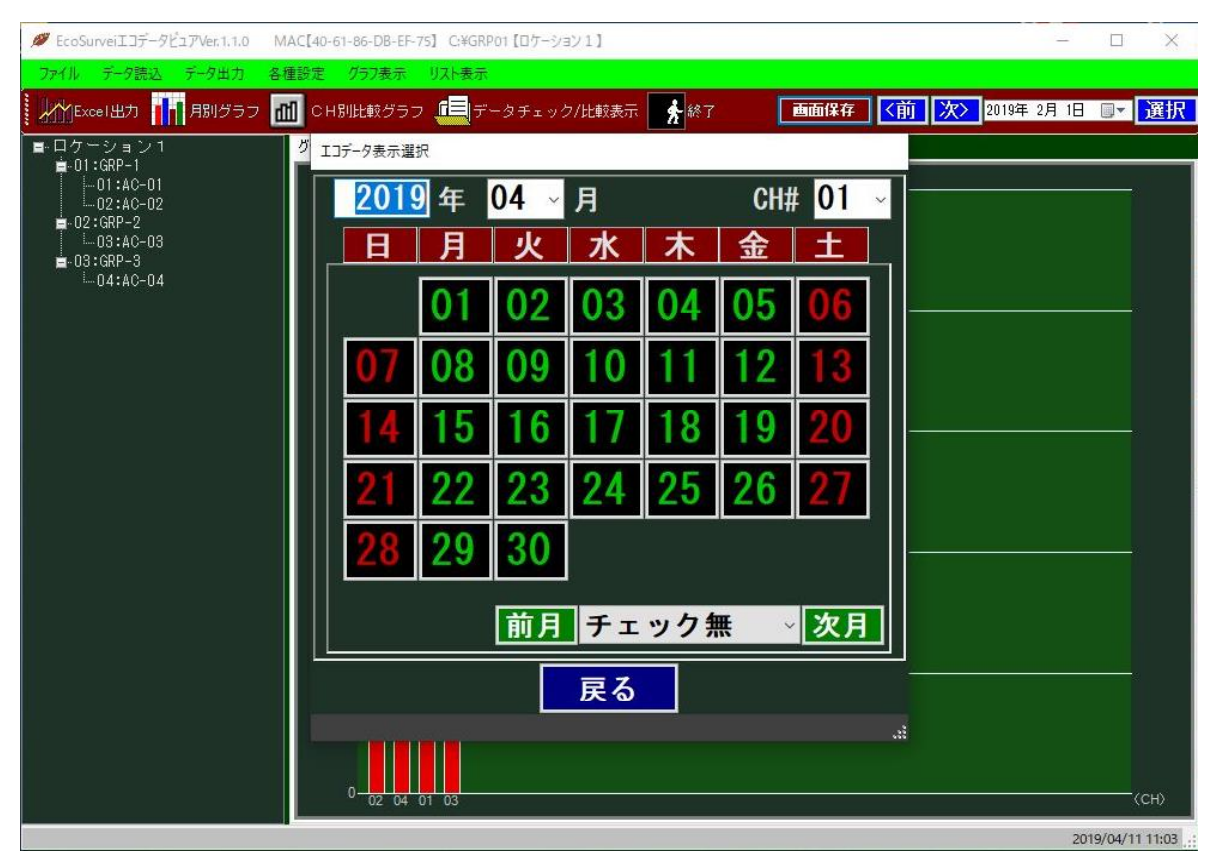

「生データ表示(エコデータ)」を選択すると上記のように画面が表示されます。 表示したいエコの生データを選択する画面です。 年および月の入力/選択欄は予め当月の年月とし、CH#は予め01とします。 また、チェック有無の選択は、予め「チェック無」状態とします。

※「チェック有無」選択コンボボックス

データ有無のチェックを行うかどうかの選択で、その結果ボタンの色に反映します。 上記画面は、「チェック無」状態のボタン表示になります。「チェック有」に比べ、「チェック無」 では速くカレンダーの表示を行うことが出来ます。

※CH 番号選択コンボボックス

表示したいエコデータの CH 番号をコンボボックスの中から選択します。 本画面起動時は、CH01 とします。

※「前月」ボタン

表示されている年月の「前月」を選択し、再表示します。

※「次月」ボタン

表示されている年月の「次月」を選択し、再表示します。

※「戻る」ボタン

本画面を閉じて、エコサーベイメイン画面に戻ります。

エコデータ表示指定画面(データチェック状態の例)

| エコデータ表示選択      |        |    |      |    |    |     |    |   |  |
|----------------|--------|----|------|----|----|-----|----|---|--|
|                | 2019   | 年  | 04 ~ | 月  |    | CH# | 01 | ~ |  |
|                | H      | 月  | 火    | 水  | 木  | 金   | ±  | ļ |  |
|                |        | 01 | 02   | 03 | 04 | 05  | 06 |   |  |
|                | 07     | 08 | 09   | 10 | 11 | 12  | 13 |   |  |
|                | 14     | 15 | 16   | 17 | 18 | 19  | 20 |   |  |
|                | 21     | 22 | 23   | 24 | 25 | 26  | 27 |   |  |
|                | 28     | 29 | 30   |    |    |     |    |   |  |
| 前月 チェック有(詳~ 次月 |        |    |      |    |    |     |    |   |  |
|                | <br>戻る |    |      |    |    |     |    |   |  |

上記の例では、2019年4月の1日~30日のデータがないことを示します。

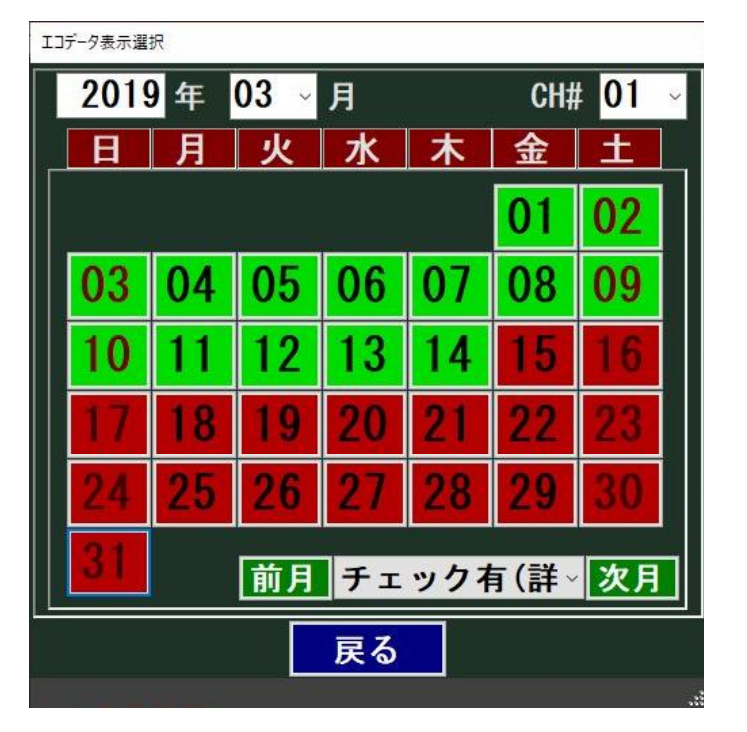

緑のバックカラーの日はデータが存在することを示します。 上記の例では、2019年3月において 1日~14日のデータがあって、15日~31日のデータはないことを示します。

データが存在する、つまりバックが緑のボタンをクリックした場合、 該当日のデータ表示を行います。 データがない場合、該当日のボタンをクリックしてもデータの表示は行いません。

エコデータ(生データ)表示画面例です。

| エコデータ      | (生データ)表示              |                     |      |        |      |   |         |                     |                                                                               |      |      |             |            |
|------------|-----------------------|---------------------|------|--------|------|---|---------|---------------------|-------------------------------------------------------------------------------|------|------|-------------|------------|
| 201        | 9 年 <mark>03 ~</mark> | 月 <mark>01 ×</mark> | E CH | ¥ 01 ~ | 再読込  |   | 2019    | 年 <mark>03 ~</mark> | 月 <mark>01 ~</mark>                                                           | E CH | 01 ~ | 再読込         |            |
| 19709      | 2701                  |                     |      |        |      |   | 1970370 | 1                   |                                                                               |      |      |             |            |
| 01         | 00-00                 | 0269                | 0000 | 0181   | 0000 | - | 01      | 00-00               | 0269                                                                          | 0000 | 0181 | 0000        | <u> </u>   |
| Ň1         | 00-30                 | 0269                | ññññ | 0181   | ññññ |   | ňi      | 00-30               | 0269                                                                          | ññññ | 0181 | ñññň        |            |
| Ň1         | 01-00                 | 0271                | ññññ | 0181   | ññññ |   | ňi      | 01-00               | 0271                                                                          | ňňňň | 0181 | ñññň        |            |
| Ň1         | 01:30                 | 0273                | ňňňň | 0182   | ňňňň |   | ňi      | 01:30               | ň273                                                                          | ňňňň | ň182 | ňňňň        |            |
| Ň1         | ň2÷ňň                 | 0273                | ňňňň | 0181   | ňňňň |   | ňi      | 02:00               | ň273                                                                          | ňňňň | ň181 | ňňňň        |            |
| Ň1         | 02:30                 | 0273                | 0000 | 0182   | ñññň |   | ŏi      | 02:30               | 0273                                                                          | 0000 | 0182 | <u>ňňňň</u> |            |
| Ŏ1         | 03:00                 | 0269                | 0000 | 0181   | 0000 |   | Ŏ1      | 03:00               | 0269                                                                          | 0000 | 0181 | ŎŎŎŎ        |            |
| 01         | 03:30                 | 0269                | 0000 | 0182   | 0000 |   | 01      | 03:30               | 0269                                                                          | 0000 | 0182 | 0000        |            |
| 01         | 04:00                 | 0269                | 0000 | 0181   | 0000 |   | 01      | 04:00               | 0269                                                                          | 0000 | 0181 | 0000        |            |
| 01         | 04:30                 | 0269                | 0000 | 0181   | 0000 |   | 01      | 04:30               | 0269                                                                          | 0000 | 0181 | 0000        |            |
| 01         | 05:00                 | 0269                | 0000 | 0181   | 0000 |   | 01      | 05:00               | 0269                                                                          | 0000 | 0181 | 0000        |            |
| 01         | 05:30                 | 0267                | 0000 | 0182   | 0000 |   | 01      | 05:30               | 0267                                                                          | 0000 | 0182 | 0000        |            |
| 01         | 06:00                 | 0267                | 0000 | 0181   | 0000 |   | 01      | 06:00               | 0267                                                                          | 0000 | 0181 | 0000        |            |
| 01         | 06:30                 | 0269                | 0000 | 0182   | 0000 |   | 01      | 06:30               | 0269                                                                          | 0000 | 0182 | 0000        |            |
| 01         | 07:00                 | 0271                | 0000 | 0182   | 0000 |   | 01      | 07:00               | 0271                                                                          | 0000 | 0182 | 0000        |            |
| 01         | 07:30                 | 0269                | 0000 | 0182   | 0000 |   | 01      | 07:30               | 0269                                                                          | 0000 | 0182 | 0000        |            |
| 01         | 08:00                 | 0271                | 0000 | 0182   | 0000 |   | 01      | 08:00               | 0271                                                                          | 0000 | 0182 | 0000        |            |
| 01         | 08:30                 | 0269                | 0000 | 0182   | 0000 |   | 01      | 08:30               | 0269                                                                          | 0000 | 0182 | 0000        |            |
| 01         | 09:00                 | 0267                | 0000 | 0182   | 0000 |   | 01      | 09:00               | 0267                                                                          | 0000 | 0182 | 0000        |            |
| 01         | 09:30                 | 0267                | 0000 | 0181   | 0000 |   | 01      | 09:30               | 0267                                                                          | 0000 | 0181 | 0000        |            |
| 01         | 10:00                 | 0269                | 0000 | 0182   | 0000 |   | 01      | 10:00               | 0269                                                                          | 0000 | 0182 | 0000        |            |
| 01         | 10:30                 | 0271                | 0000 | 0181   | 0000 |   | 01      | 10:30               | 0271                                                                          | 0000 | 0181 | 0000        |            |
| 01         | 11:00                 | 0269                | 0000 | 0182   | 0000 |   | 01      | 11:00               | 0269                                                                          | 0000 | 0182 | 0000        |            |
| 01         | 11:30                 | 0269                | 0000 | 0181   | 0000 |   | 01      | 11:30               | 0269                                                                          | 0000 | 0181 | 0000        |            |
| 01         | 12:00                 | 0269                | 0000 | 0182   | 0000 |   | 01      | 12:00               | 0269                                                                          | 0000 | 0182 | 0000        |            |
| 01         | 12:30                 | 0269                | 0000 | 0181   | 0000 |   | 01      | 12:30               | 0269                                                                          | 0000 | 0181 | 0000        |            |
| <u>V</u> I | 13:00                 | 0269                | 0000 | 0181   | 0000 |   | U I     | 13:00               | 0269                                                                          | 0000 | 0181 | 0000        |            |
| ŇĪ         | 13:30                 | 0269                | 0000 | 0181   | 0000 |   |         | 13:30               | 0269                                                                          | 0000 | 0181 | 0000        |            |
| N I        | 14:00                 | 0269                | 0000 | 0181   | 0000 |   |         | 14:00               | 0269                                                                          | 0000 | 0181 | 0000        |            |
| V I        | 14:30                 | 0269                | 0000 | 0181   | 0000 |   |         | 14:30               | 0269                                                                          | 0000 | 0181 | 0000        |            |
|            | 12:00                 | 0269                | 0000 | 0181   | 0000 |   | 01      | 15:00               | 0269                                                                          | 0000 | 0181 | 0000        |            |
| 01         | 10:30                 | 0209                | 0000 | 0102   | 0000 |   | 01      | 10:30               | 0203                                                                          | 0000 | 0102 | 0000        |            |
| 01         | 16.00                 | 0203                | 0000 | 0101   | 0000 |   | 01      | 16-20               | 0263                                                                          | 0000 | 0181 | 0000        |            |
| ňi         | 17-00                 | 0265                | 0000 | 0102   | 0000 | 5 | 01      | 17-00               | 0207                                                                          | 0000 | 0102 | 0000        | 0          |
| 01         | 17-00                 | 0205                | 0000 | 0101   | 0000 |   | 01      | 17.00               | 0205                                                                          | 0000 | 0101 | 0000        |            |
|            | ■ CH #                | 作(二百                | 訂 次> |        |      | - | -       |                     | <i< th=""><th>前 次&gt;</th><th>CH操作</th><th>E (比較</th><th><b>交用)</b></th></i<> | 前 次> | CH操作 | E (比較       | <b>交用)</b> |
|            |                       |                     |      |        |      | 民 | 5       |                     |                                                                               |      |      |             |            |
|            |                       |                     |      |        |      |   |         |                     |                                                                               |      |      |             |            |

データ表示(エコデータ)選択画面において、カレンダーのボタンをクリックすると、該当日の内容が 表示されます。

上記画面は、2019年3月のデータ表示選択画面において、「01」(つまり1日)を選択してクリックした時に表示されます。画面は左右で比較画面になります。初回は左右同じ日のデータが表示されます。

- ※年月日および CH # の入力/ 選択欄(画面の左右で個別指定)
- 「年」は入力により決定、「月」「日」および「CH」は選択用コンボボックスの中から選択します。 ※「再読込」ボタン(画面の左右で個別指定)

指定した年月日および CH#に該当するエコデータの生データを表示します。

※「CH 操作」チェックボックス

チェックされた場合、「<前」「次>」ボタンは年月日ではなく、CH#について行います。

※「<前」ボタン(画面の左右で個別指定)

同じ CH#で上記指定年月日の前の日のエコデータの生データを表示します。

ただし、「CH 操作」がチェック状態において、同じ年月日の前の CH#のエコデータを表示します。 例えば、現状が CH05 の場合、CH04 になります。

※「次>」ボタン(画面の左右で個別指定)

同じ CH#で上記指定年月日の次の日のエコデータの生データを表示します。

ただし、「CH 操作」がチェック状態において、同じ年月日の前の CH#のエコデータを表示します。 例えば、現状が CH05 の場合、CH06 になります。

「<前」「次>」のボタン操作によりワンクリックで前後の日、または、前後の CH#のデータを 表示可能になります。

※「戻る」ボタン

本画面を閉じて、「生データ表示(エコデータ)」選択画面に戻ります。

下記画面は、比較のためため画面右側に2019年3月2日のデータを表示をさせる画面例です。

| エコデータ(生データ)表示                                                 |                                                                                                    |                                                                                                    |                                                                                                    |                                                       |                                                       |                                                                                                    |                                        |
|---------------------------------------------------------------|----------------------------------------------------------------------------------------------------|----------------------------------------------------------------------------------------------------|----------------------------------------------------------------------------------------------------|-------------------------------------------------------|-------------------------------------------------------|----------------------------------------------------------------------------------------------------|----------------------------------------|
| 2019 年 03 ~ 月                                                 | <mark>01 →</mark> 日 CH#                                                                                                    | 01 ~ 再読                                                                                                    | 2019                                                                                                    | 年 <mark>03 ~</mark> 月 0                               | 2 - 🛛 CH#                                             | 01 ~                                                                                                    | 再読込                                    |
| $\begin{array}{c} 2013 \ \ \ \ \ \ \ \ \ \ \ \ \ \ \ \ \ \ \$ | 1         01         2         C11#           0269         0000         02269         0000           0271         0000         0273         0000           0273         0000         0273         0000           0273         0000         0273         0000           0269         0000         0269         0000           0269         0000         0269         0000           0269         0000         0269         0000           0269         0000         0269         0000           0269         0000         0269         0000           0269         0000         0267         0000           0267         0000         0267         0000           0267         0000         0269         0000           0269         0000         0269         0000           0269         0000         0269         0000           0269         0000         0269         0000           0269         0000         0269         0000           0269         0000         0269         0000           0269         0000         0269         0000           < | 0181         0000           0181         0000           0182         0000           0181         0000           0182         0000           0181         0000           0182         0000           0181         0000           0182         0000           0181         0000           0182         0000           0181         0000           0181         0000           0182         0000           0182         0000           0182         0000           0182         0000           0182         0000           0182         0000           0182         0000           0181         0000           0182         0000           0181         0000           0181         0000           0181         0000           0181         0000           0181         0000           0181         0000           0181         0000           0181         0000           0181         0000           0181         0000           0181 <th><ul> <li>2019</li> <li>2019</li> <li>2019</li> <li>2019</li> <li>2019</li> <li>2019</li> <li>2019</li> <li>202</li> <li>02</li> <li>02</li></ul></th> <th><math display="block">\begin{array}{c ccccccccccccccccccccccccccccccccccc</math></th> <th><math display="block">\begin{array}{c ccccccccccccccccccccccccccccccccccc</math></th> <th>0181<br/>0181<br/>0181<br/>0182<br/>0182<br/>0182<br/>0182<br/>0182<br/>0182<br/>0182<br/>0181<br/>0182<br/>0181<br/>0182<br/>0181<br/>0182<br/>0181<br/>0182<br/>0181<br/>0182<br/>0181<br/>0182<br/>0182<br/>0181<br/>0182<br/>0181<br/>0182<br/>0182<br/>0181<br/>0182<br/>0182</th> <th>H ::::::::::::::::::::::::::::::::::::</th> | <ul> <li>2019</li> <li>2019</li> <li>2019</li> <li>2019</li> <li>2019</li> <li>2019</li> <li>2019</li> <li>202</li> <li>02</li> <li>02</li></ul> | $\begin{array}{c ccccccccccccccccccccccccccccccccccc$ | $\begin{array}{c ccccccccccccccccccccccccccccccccccc$ | 0181<br>0181<br>0181<br>0182<br>0182<br>0182<br>0182<br>0182<br>0182<br>0182<br>0181<br>0182<br>0181<br>0182<br>0181<br>0182<br>0181<br>0182<br>0181<br>0182<br>0181<br>0182<br>0182<br>0181<br>0182<br>0181<br>0182<br>0182<br>0181<br>0182<br>0182 | H :::::::::::::::::::::::::::::::::::: |
| ■ CH操作                                                        | <前 次>                                                                                                    |                                                                                                    | 戻る                                                                                                    |                                                       | <前 次>                                                 | ■ CH操作                                                                                                    | (比較用)                                  |

### 3.5 終了

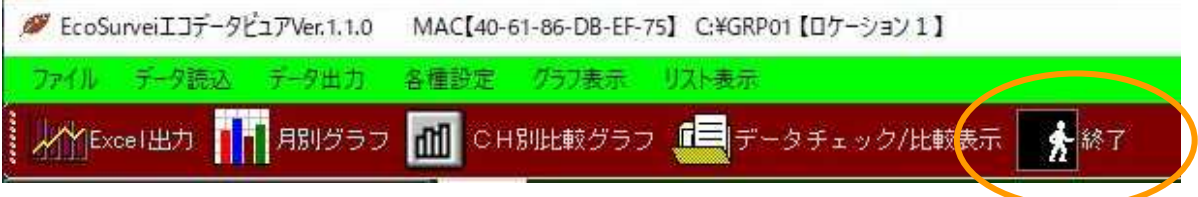

本プログラムの終了となります。

### 3.6 画面保存

「画面保存」とは、本プログラムの画面のハードコピーを行う機能です。 画面のハードコピーは、JPEG 形式で保存されます。

「画面保存」のクリックで下記のように保存先ファイル指定画面が表示されます。

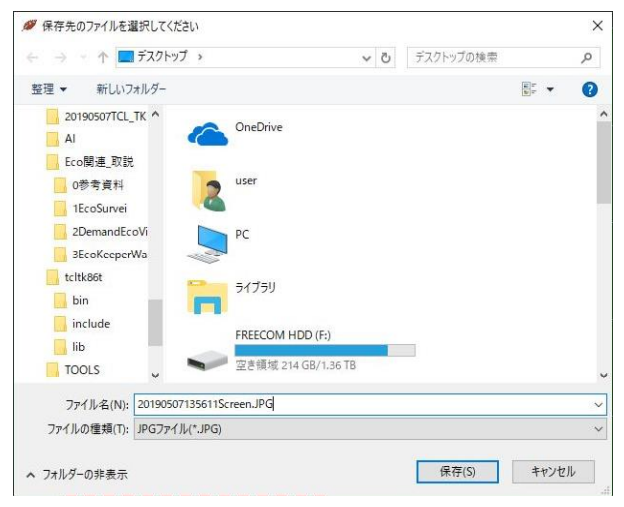

デフォールトファイルは、yyyymmddHHMMSSScreen.JPGです。 ここで、yyyymmddHHMMSSは、操作を行った年月日時分秒です。 保存先フォルダーは上記の例ではデスクトップになります。 画面の操作により保存先フォルダーおよびファイル名を変更することができます。

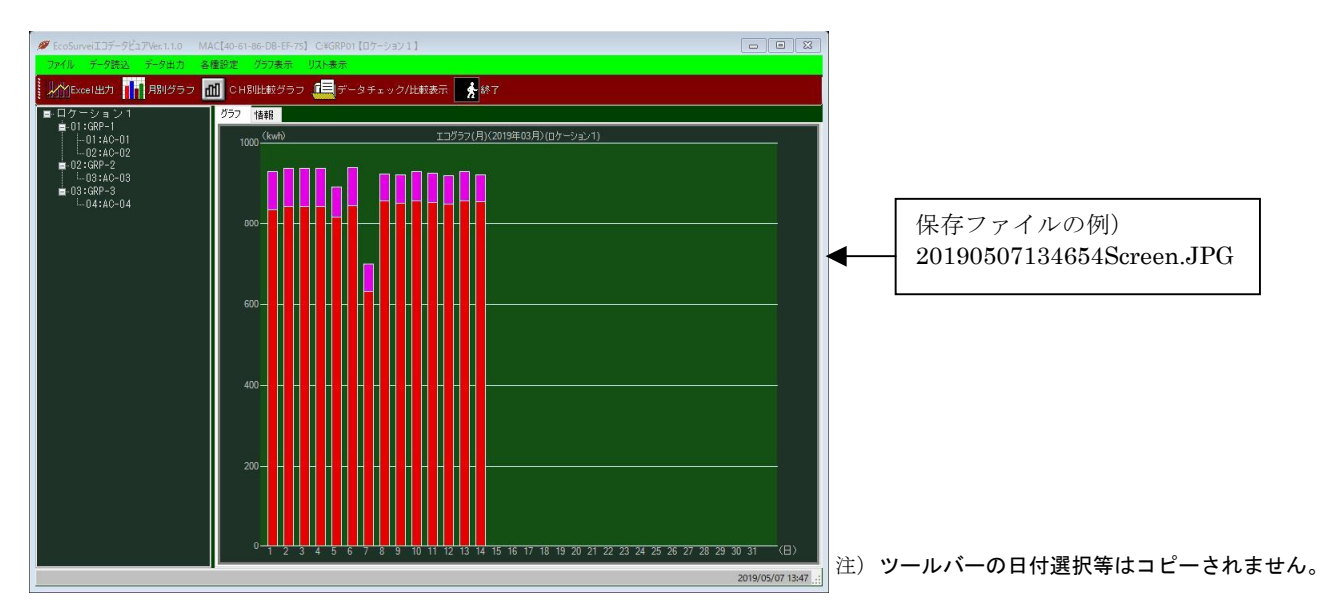

# 3.7 「<前」および「次>」

初回のメイン画面(グラフタブ)において、当月の月別画面を行いますが、 例えば2月のグラフ画面の場合、 「<前」は前月、、つまり1月、 「次>」は次の月、つまり、3月 を指します。

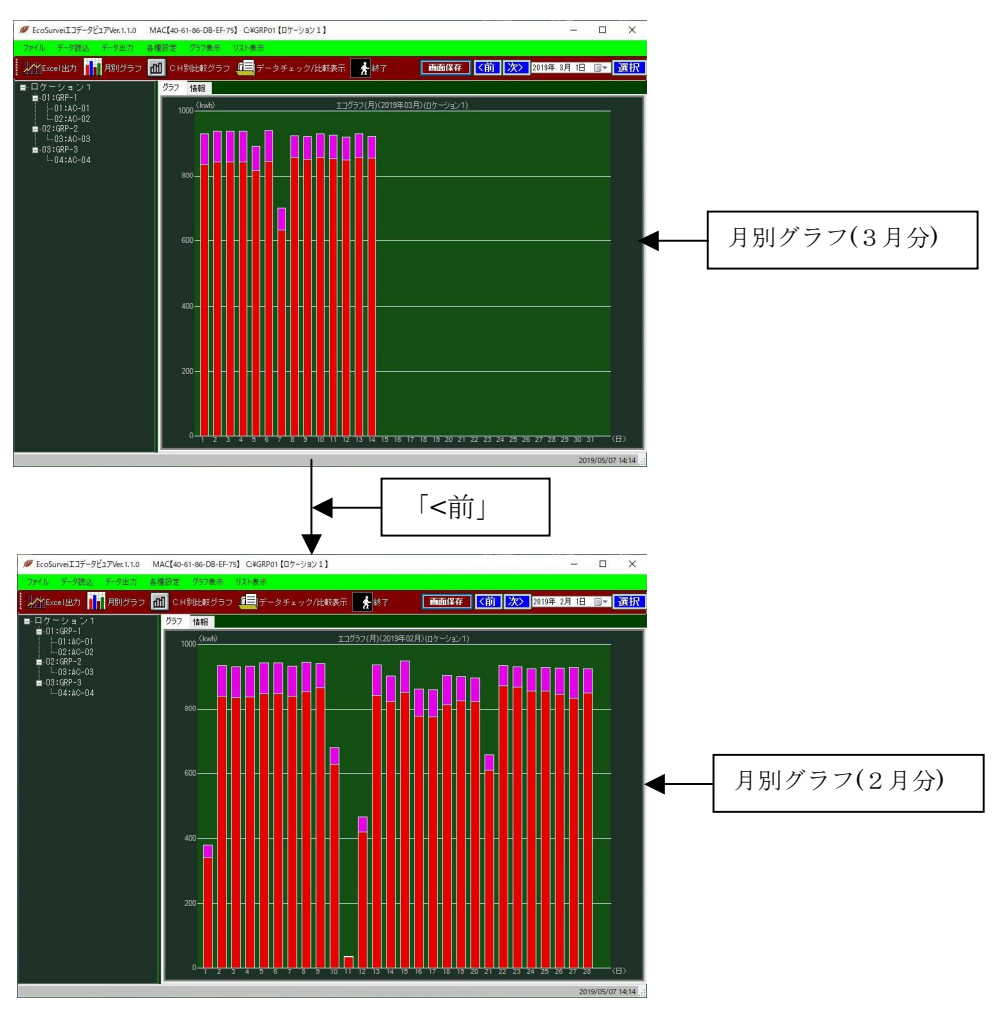

下記画面は、3月から2月の月別グラフ画面へ遷移する画面例です。

日別グラフ画面の場合、 「<前」は前日、 「次>」は次の日、 を指します。

# 3.8 表示データの選択について

1)表示データの選択

チャネルツリーで選択すると、選択されたチャネル或いはグループのデータを右のデータ表示 領域に表示します。

チャネル以外を選択した場合はその下の階層のすべてのチャネルの合計値を表示します。

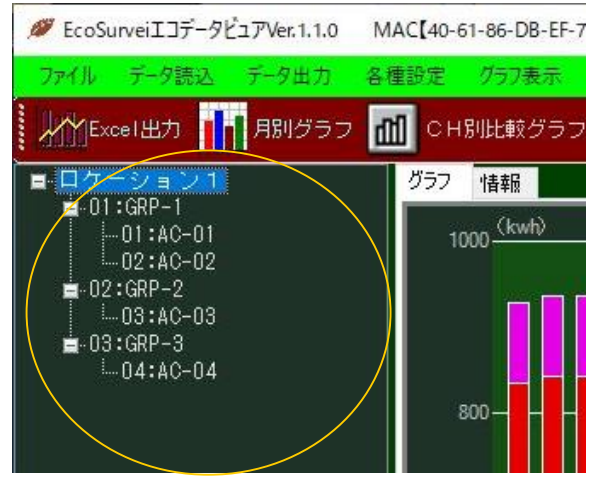

- ・本システムでは、以下の3階層での機器管理が可能です。
- ① 機器単体管理…単体機器での情報管理
- ② グループ管理…任意の機器をグループとして情報管理
- ③全体管理…すべての機器の情報管理

各機器の階層構造は以下の通りです。

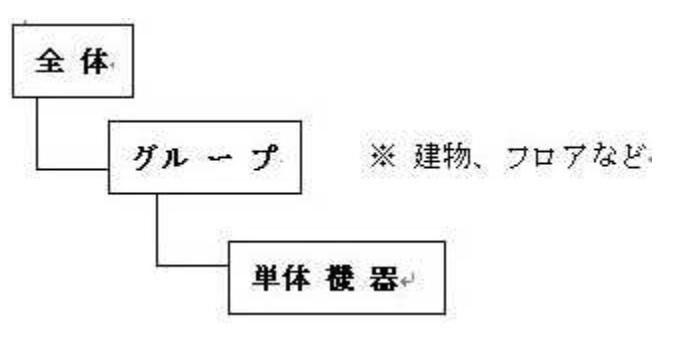

#### 2) 表示日付の選択

表示日付の「▼」を押下すると下記のカレンダーが表示されます。 日付を選択し選択ボタンを押下すると指定の日付のデータをデータ領域に表示します。

|                       |       |                  |      |      |         | X  | 8  |
|-----------------------|-------|------------------|------|------|---------|----|----|
|                       |       |                  |      |      |         |    |    |
| <b>■面保存</b>   <前   次> | 20194 | <del>₹ 8</del> ‡ | 月14日 |      |         | 選折 | ξ  |
|                       |       |                  | 20   | 19年  | 3月      |    | +  |
| Minter Sciences       | B     | 月                | 火    | 水    | 木       | 金  | ±  |
| 7(1) - 232 ()         | 24    | 25               | 26   | 27   | 28      | 1  | 2  |
|                       | 3     | 4                | 5    | 6    | 7       | 8  | 9  |
|                       | 10    | 11               | 12   | 13   | 14      | 15 | 16 |
|                       | 17    | 18               | 19   | 20   | 21      | 22 | 23 |
|                       | 24    | 25               | 26   | 27   | 28      | 29 | 30 |
|                       | 31    | 1                | 2    | З    | 4       | 5  | 6  |
|                       |       | E                | ]今[  | 3:20 | 019/05/ | 07 | -  |

# 4 メニューバー操作

4.1 ファイル

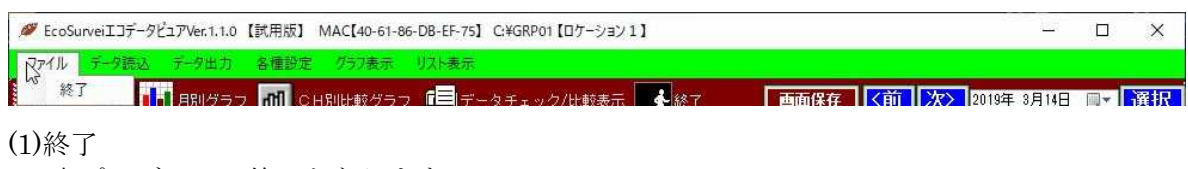

本プログラムの終了となります。

# 4.2 データ読込

| Ø EcoSurveiIコデータビュアVe                                                                                                    | r.1.1.0 【試用版】 | MAC[40-61-86- | -DB-EF-75】 | C:¥GRP01【ロケーション1】 |         |      | _           | ×  |
|----------------------------------------------------------------------------------------------------|---------------|---------------|------------|-------------------|---------|------|-------------|----|
| ファイル データ読込 データ                                                                                                    | 出力 各種設定       | グラフ表示         | リスト表示      |                   |         |      |             |    |
| データを読込     A 部データを      A 部データを      B A 部データを      B A 部データ      B A 部 データ      A 部 データ      B A 部 データ      B A 和 データ      B A 和 データ      B A 和 デー |               | H別比較グラフ       | <b>-</b>   | タチェック/比較表示 🛃      | 終了 画面保存 | 〈前次〉 | 2019年 3月14日 | 選択 |

### (1)データを読込

「データ読込」メニューの「データを読込」を選択すると下記画面が表示されます。

| > 1 | Documents and Settings | , |
|-----|------------------------|---|
| >   | DRIVERS                |   |
| >   | DTLFolder              |   |
| >   | ECDMLOG                |   |
| >   | EcoDataViewer          |   |
| >   | EcoKeeper1             |   |
| >   | EcoSurvei              |   |
|     | ESD                    |   |
|     | FolderStructure        |   |
| >   | GRP01                  |   |
|     | CODMULT                | ` |

# (2)外部データを取得

「データ読込」メニューの「外部データを取得」を選択すると下記画面が表示されます。

| 整理 ▼ 新しいフォルダー                           |                            |                                      | 0      |
|-----------------------------------------|----------------------------|--------------------------------------|--------|
| <ul> <li>ビデオ</li> <li>シュージック</li> </ul> | 名前                         | 更新日時                                 | ^      |
| 🟪 ローカル ディスク (C:)                        |                            | 2018/10/10 10:26                     |        |
| \$Recycle.Bin                           | DMD1004.TXT                | 2010/05/16 21:07<br>2017/08/02 14:05 |        |
| ALARMGRP                                | DMD1708.TXT                | 2017/11/27 13:23<br>2017/11/27 13:24 |        |
| AUTOGATHER                              | DMD1710.TXT                | 2017/11/27 13:24<br>2018/03/23 9:34  |        |
| Debugcompsott                           | DMD1712.TXT<br>DMD1801.TXT | 2018/03/23 9:31<br>2018/03/23 9:32   |        |
| Documents and Settine                   | DMD1802.TXT<br>DMD1803.TXT | 2018/03/23 9:32<br>2018/03/23 9:33   |        |
| DTLFolder                               | DMD1812.TXT                | 2019/01/08 10:05                     | ~      |
|                                         | <<br>                      | テキストファイル(*.TXT)                      | ><br>~ |

※「外部データを取得」は未使用です。(弊社クラウド型エコシステムとのデータ連携用)

# 4.3 データ出力

| Ø EcoSurveiエコデータビュアVer.1.1.0 | 試用版】 MAC【40-61-86-D | DB-EF-75】 C:¥GRP01【ロケーション1】 |         |        | -         | ×  |
|------------------------------|---------------------|-----------------------------|---------|--------|-----------|----|
| ファイル データ読込 データ出力             | 各種設定 グラフ表示 り        | 収ま                          |         |        |           |    |
| Excelへ<br>Excel出力            |                     | 💷 データチェック/比較表示 📑            | 終了 画面保存 | <前次>20 | 19年 3月14日 | 選択 |
|                              |                     |                             |         |        |           |    |

(1) Excel へ出力

ツールバー操作の「3.1 Excel へ出力」参照。

(2) Excel へ出力(温度データ)

| 2019/04/11 <b>□</b> ▼                                                                         | 出力開始 |
|-----------------------------------------------------------------------------------------------|------|
| ~<br>2019/04/11 <b>≣</b> ▼                                                                    | 戻る   |
| 出力するチャネルを選択してください<br>01:AC-01<br>02:AC-02<br>03:AC-03<br>04:AC-04<br>06:<br>06:<br>07:<br>08: |      |
| 09:                                                                                           | Ŷ    |

指定日付範囲、指定 CH の温度データを Excel へ出力します。

※期間(日付範囲)

カレンダーコントロールの▼をクリックすることによりカンレダーが表示され その中から年月日を指定します。 from~toの範囲指定になります。

※出力するチャンネルの指定

CH 一覧より出力する CH をクリックして選択します。

※「出力開始」ボタン

指定期間、指定 CH の温度データを EXcel への出力を開始します。

※戻る

本画面の終了。画面はメイン画面へ遷移します。

注)ここで取り扱う温度データは温度付子機から取得したお温度データです。

# 4.4 各種設定

| Ø EcoSurveiエコデータビュアVer.1.1.0 【試】                                                              | 用版】 MAC【40-61-86-DB-EF-75                  | C:¥GRP01【ロケーション1】 -                        | ×      |
|-----------------------------------------------------------------------------------------------|--------------------------------------------|--------------------------------------------|--------|
| <u>ファイル データ読込 データ出力</u> 各<br>☆<br>★<br>★<br>Excel出力 1月別グラフ                                    | 種設定 グラフ表示 リスト表示<br>ロケーション名設定<br>グループマスタ    | ータチェック/比較表示 📌 終了 🛛 🗖 画面保存 🚺 次> 2019年 3月14日 | <br>選択 |
| ■-ロケーション1<br>■-01:GRP-1<br>↓ 01:A0-01<br>↓ 02:AC-02<br>■-02:GRP-2<br>↓ 03:A0-03<br>■ 03:GRP-3 | CHマスタ<br>グラフ設定<br>運用設定<br>GRP選択<br>ライセンス登録 |                                            |        |

(1) ロケーション名設定

各種設定メニューにおいて、「ロケーション名設定」を選択すると、下記のように画面が表示されます。

| 💋 ロケーション名設定 |         | ×  |
|-------------|---------|----|
| ロケーション名     | ロケーション1 |    |
|             | 戻る      | 登録 |

ここで、客先名または設置場所名等)を登録します。

※「登録」

入力したロケーション名を登録し、メイン画面に戻ります。

※「戻る」

入力したロケーション名を登録せずに、メイン画面に戻ります。

#### (2) グループマスタ

各種設定メニューにおいて、「グループマスタ」を選択すると、下記のように画面が表示されます。

| 🖉 グループマスタ |          |       | ×  |
|-----------|----------|-------|----|
| グルーブ選択    | 新規登録     | ~     | 削除 |
| グループ名     |          |       |    |
| チャンネル選択   | チャンネルを選択 | ~     | 追加 |
|           |          |       | 削除 |
| グループに含まれ  | るチャンネル・・ |       |    |
|           |          |       |    |
|           |          |       |    |
|           |          |       |    |
|           |          |       |    |
|           |          |       |    |
|           |          |       |    |
|           |          |       |    |
|           |          |       |    |
| 屋る        |          | 咨     | 録  |
|           |          | - 112 | 24 |

- ここで、グループ名とそのグループに所属するCHを登録します。
- ※ 新規グループの登録

「グループ選択」において、「新規登録」を選択した上で、グループ名を入力します (新しいグループのグループ名)。次に、「登録」ボタンをクリックします。 これで、今入力したグループ名で新しいグループが登録されます。 登録が完了するとこの画面が消えもとのメイン画面に戻ります。

※ グループのメンバーであるチャンネルの追加

「グループ選択」において、追加したいグループを選択します。グループ名の欄に該当 グループ名が上記と連動して表示されます。次に、「チャンネル選択」において、追加 したいチャンネルをドロップダウンリストから一つ選択します。最後に、「グループ選択」 の右側にある「追加」ボタンをクリックすると該当チャンネルが追加され、チャンネル一覧表に そのチャンネル番号および名称がリストに追加されます。上記操作を繰り返してチャンネルを 追加します。

最後に、「登録」ボタンをクリックして登録の決定となります。この画面が消え元のメイン画面に 戻ります。

「登録」の代わりに、「戻る」をクリックした場合、今までの追加作業がキャンセルされ 元のメイン画面に戻ります。従って、この画面に入る前の状態に戻ります。

注) チャンネルを追加するに当たって予めチャンネルの登録(チャンネル番号と名称)を 行う必要があります。予め登録がない場合、一覧に表示されませんのでご注意ください。

#### ※ グループのメンバーであるチャンネルの削除

「グループ選択」において、削除作業行いたいグループを選択します。 グループ名の欄に該当グループ名が上記と連動して表示されます。 次に、「チャンネル選択」において、削除したいチャンネルをドロップダウンリスト から一つ選択します。最後に、「グループ選択」の右側にある「削除」ボタン(追加ボタンの真下) をクリックすると該当チャンネルがメンバー削除され、チャンネル一覧表からも そのチャンネル番号および名称がリストから削除されます。

最後に、「登録」ボタンをクリックして登録の決定となります。この画面が消え元の メイン画面に戻ります。

「登録」の代わりに、「戻る」をクリックした場合、今までの削除作業がキャンセルされ 元のメイン画面に戻ります。従って、この画面に入る前の状態に戻ります。

#### ※ グループの削除

「グループ選択」において、削除したいグループを選択します。 グループ名の欄に該当グループ名が上記と連動して表示されます。 次に「グループ選択」の右側にある「削除」ボタンをクリックします。

最後に、「登録」ボタンをクリックして登録の決定となります。この画面が消え元のメイン画面に 戻ります。

「登録」の代わりに、「戻る」をクリックした場合、今までの削除作業がキャンセルされ 元のメイン画面に戻ります。従って、この画面に入る前の状態に戻ります。 各種設定メニューにおいて、「CH マスタ」を選択すると、下記のように画面が表示されます。

| チャンネルマスタ | ×  |
|----------|----|
| チャンネル番号  | 登録 |
| チャンネル名   | 削除 |
|          |    |
| 戻る       | 登録 |

※チャンネルの登録

まず、「チャンネル番号」欄を入力します。チャンネル番号を数字で入れるか一覧の中 から該当チャンネル番号をクリックするかによって入力します。次にチャンネル名を入れます。 チャンネル名は必ず入れてください。チャンネル名のないチャンネルは未登扱いになります。 チャンネル番号とチャンネル名が入っている状態で画面右側の「登録」ボタンをクリックして ください。

今入力したチャンネルが登録されます。画面中央のチャンネル一覧表に該当チャンネルおよび チャンネル名称が追加(表示)されます。

以上、更に追加登録したいチャンネルを同様に登録します。 最後に、画面左下の「登録」ボタンをクリックして一連の操作を決定します。 登録が完了するとこの画面が消え、もとのメイン画面に戻ります。

※チャンネルの削除

上記 A.同様、まず、「チャンネル番号」欄を入力します。チャンネル番号を数字で入れるか 一覧の中から該当チャンネル番号をクリックするかによって入力します。 次に、画面右側にある「削除」ボタンをクリックします。 これでチャンネルは削除されます。 また、チャンネル一覧表のなかからチャンネル名称が消えることがわかります。

※「登録」の代わりに、「戻る」をクリックした場合、今までの作業がキャンセルされ 元のメイン画面に戻ります。従って、この画面に入る前の状態に戻ります。 各種設定メニューにおいて、「グラフ設定」を選択すると、下記のように画面が表示されます。

| ø | グラフ設定     | ×  |
|---|-----------|----|
|   | クラノ       | 設正 |
|   | フォーム背景色 🔄 | 設定 |
|   | フォーム文字色 📃 | 設定 |
|   | グラフ背景色 📃  | 設定 |
|   | グラフバー色1 💻 | 設定 |
|   | グラフバー色2 📃 | 設定 |
|   | グラフ基準線    | 設定 |
| 3 | グラフ文字色 📃  | 設定 |
|   | <br>戻る    |    |

グラフに使用する色を設定します。

基本的に分かりやすい色になっておりますのでこの画面の操作は必要ありません。 例えば、フォーム背景色を変更する場合、「フォーム背景色」の右側にある「設定」ボタンを クリックします。下記画面(「色の設定」画面)が表示されます。

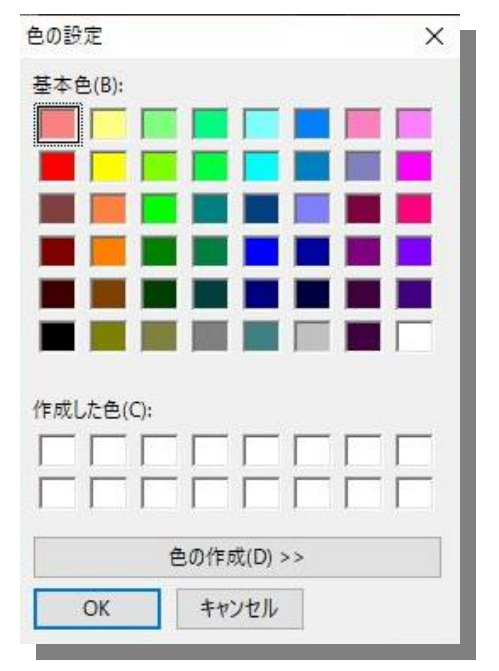

ここで、設定したい色を選択します。最後に、「OK」で色が決定されます。

「グラフ背景色」「グラフバー色1」「グラフバー色2」「グラフ基準線」および「グラフ文字色」に ついても同様にそれぞれの右側の「設定」ボタンで「色の設定」画面を表示させ色の変更を行うこと が出来ます。 各種設定メニューにおいて、「運用設定」を選択すると、下記のように画面が表示されます。

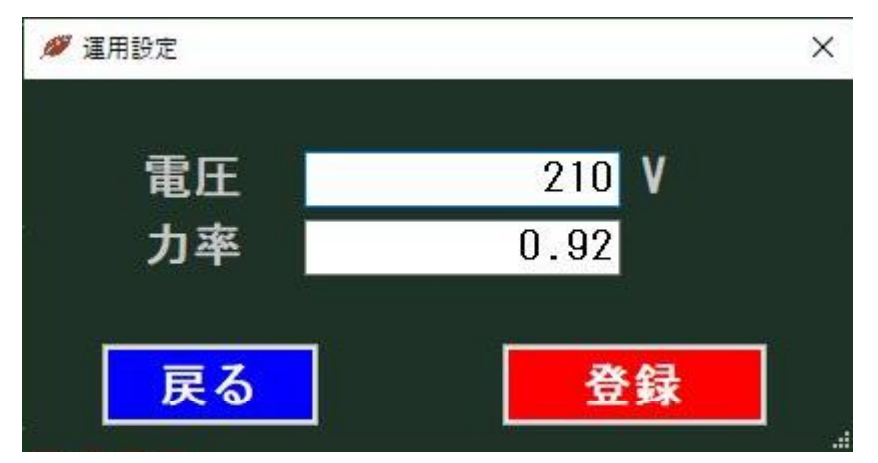

各種計算を行なう場合の係数などを設定します。

「電圧」「力率」を入力または選択し、「OK」をクリックします。 電圧は、平均電圧を、力率は平均電圧に対する力率

(一般には電圧**210**Vと力率**0.92**)を入力します。

※登録

入力した電圧、力率を登録し、メイン画面に戻ります。

※戻る

登録を行わず、メイン画面へ戻ります。

各種設定メニューにおいて、「ライセンス登録」を選択すると、下記のように画面が表示されます。

| ライセンス情報入力     |                                                                         |    |
|---------------|-------------------------------------------------------------------------|----|
| MACアドレス<br>キー | 40-61-86-DB-EF-75<br>352d2268232547642823262b25252c55563038353920190411 | 参照 |
| ライセンス情報       |                                                                         |    |
| 戻る            |                                                                         | 登録 |

初回は上記画面にように、MAC アドレスおよびキーの内容は予め表示されます。 ライセンス情報は何も記述されていない状態です。

ライセンス情報を登録する場合、MACアドレスおよびキーをメールにて弊社に送信することで 弊社からそれに対するライセンス情報を返送致します。

(画面のハードコピーを送ることも可能です)

弊社からのライセンス情報は上記ライセンス情報フィールドに記入するかカットアンドペストで 入れることが出来ます。

※登録

入力したライセンス情報を決定し、登録します。

※戻る

登録せずにメイン画面へ戻ります。

ライセンス情報登録画面において、「参照」を選択すると、下記のように画面が表示されます。 (ライセンスファイル入力画面)

ファイルによるライセンス情報登録

| ライセンスファイル | 参照 |
|-----------|----|
| 戻る        | 登録 |

ここで、弊社から返送したライセンスファイル(LIC.INI)をフルパス(例えば、C:¥LIC.INI など)で入れます。

マイコンピュータなどでライセンスファイルのあるフォルダーを開き、

ライセンスファイルをライセンスファイル入力フィールドにドラッグ・アンド・ドロップ することも可能です。 ライセンスファイル入力画面において、参照ボタンのクリックで下記画面が表示されます。

| → · · ↑ - · · · · · · · · · · · EcoSurvei · · · · · · · · EcoSurvei · · · · · · · · · · · · · · · · · · ·                                                                                                    | coSurveiの検索                                                                                                    | Q |
|----------------------------------------------------------------------------------------------------|----------------------------------------------------------------------------------------------------|---|
| 登理 ▼ 新しいフォルダー                                                                                                    |                                                                                                    | ? |
| AUTOGATHER<br>Debugcompsoft<br>DemandViewer<br>Documents and Settine<br>DTLFolder<br>EcoDMLOG<br>EcoDataViewer<br>EcoSurvei<br>EcoSurvei<br>EcoSurvei<br>EcoViewer<br>EcoViewer<br>DemandWiewer<br>EcoSurvei<br>EcoSurvei<br>EcoViewer<br>DemandWiewer<br>EcoSurvei<br>EcoSurvei<br>DemandViewer<br>EcoViewer<br>DemandWiewer<br>EcoSurvei<br>DemandViewer<br>EcoSurvei<br>DemandWiewer<br>EcoSurvei<br>DemandWiewer<br>DemandWiewer<br>DEMANDE<br>DEMANDE<br>DEMAN | 更新日時<br>2019/04/11 10:26<br>2019/03/15 10:31<br>2019/03/15 10:13<br>2019/03/15 10:13<br>2019/03/15 10:13<br>2019/03/15 10:13<br>2019/05/08 14:43<br>2019/01/08 15:45<br>2019/05/08 14:43<br>2019/05/08 14:43<br>2019/05/08 14:43<br>2019/05/08 14:43 | * |
| FolderStructure V <                                                                                                    | NIT 77 / IL. (* 1811)                                                                                                    | ~ |

上記の「ファイル開く」画面の操作でライセンスファイルを選択することが出来ます。 最後に、画面右下あたりの「開く」ボタンをクリックしてファイル選択を決定します。

画面はライセンスファイル入力画面に戻ります。

これで、ライセンスファイル入力画面のライセンスファイル入力フィールドに今選択したファイル名がフルパスで表示されます。

ここで、「登録」をクリックします、画面は再びライセンス登録画面へ戻ります。

ライセンス登録画面のライセンス情報入力フィールドにデータが入っていることを確認できます。 最後に、「登録」ボタンをクリックして、ライセンス登録を決定します。

# 4.5 グラフ表示

| Ø EcoSurveiIコデータビュアVer.1.1.0 【試用 | 制版】 MAC【40-61-86-DB-EF-75】 | C:¥GRP01【ロケーション1】 |           | <u> </u>          | ×  |
|----------------------------------|----------------------------|-------------------|-----------|-------------------|----|
| ファイル データ読込 データ出力 各種              | 設定 グラフ表示 リスト表示             |                   |           |                   |    |
| Excel出力 📊 月別グラフ 👖                |                            | タチェック/比較表示 📝 🎊    | 7 画面保存    | <前 次> 2019年 3月14日 | 選択 |
| ■-ロケーション1<br>=-01-000-1          | <u> グラフ 年別表示</u>           |                   |           |                   |    |
| -01:AC-01                        | 週別表示                       |                   |           |                   |    |
|                                  | 比較表示                       | 電力                | 856.09 kW |                   |    |
| 03:AC-03<br>■-03:GRP-3           | CH別月比較<br>温度表示             | 電力                | 66.32 kW  |                   |    |

### (1)日別表示

グラフ表示メニューにおいて、「日別表示」を選択すると、下記のように画面が表示されます。

| Ø EcoSurveiエコデータビュアVer.1.1.0 | MAC[40-6 | 1-86-DB-EF-75 | C:¥GRP     | 101【ロケーション1 | 1     |             |            |      |           |        |        |        | ×      |
|------------------------------|----------|---------------|------------|-------------|-------|-------------|------------|------|-----------|--------|--------|--------|--------|
| ファイル データ読込 データ出力 谷           | 各種設定     | グラフ表示         | リスト表示      |             |       |             |            |      |           |        |        |        |        |
| 📈 Excel出力 📊 月別グラフ            | 📶 сн     | 別比較グラフ        | <b>بال</b> | ータチェック/比    | 棘表示   | <b>余</b> 終了 | 画面信        | ¥存   | 〈前次〉      | 2019年  | 2月 1日  |        | 選択     |
| ■-ロケーション1                    | グラフ      | ' 情報          |            |             |       |             |            |      |           |        |        |        |        |
|                              | 1        | 100 (kwh)     |            |             | エコグラフ | 7(日)(2019年0 | 2月01日)(ロケー | ーション | 1)        |        |        |        | 2      |
| 25                           |          |               |            |             |       |             |            |      |           |        |        |        |        |
| k                            |          |               |            |             |       |             |            |      |           |        |        |        |        |
|                              |          | 80            |            |             |       |             |            |      |           |        |        |        |        |
|                              |          |               |            |             |       |             |            |      |           |        |        |        |        |
|                              |          |               |            |             |       |             |            |      |           |        |        |        |        |
|                              |          |               |            |             |       |             |            |      |           |        |        |        |        |
|                              | 8        | 60            |            |             |       |             |            |      |           |        |        |        | i.     |
|                              |          |               |            |             |       |             |            |      |           |        |        |        |        |
|                              |          |               |            |             |       |             |            |      |           |        |        |        |        |
|                              |          | 40            |            |             |       |             |            |      |           |        |        |        | \$<br> |
|                              |          |               |            |             |       |             |            |      |           |        |        |        |        |
|                              |          |               |            |             |       |             |            |      |           |        |        |        |        |
|                              |          | 20            |            |             |       |             |            |      |           |        |        |        | 2      |
|                              |          |               |            |             |       |             |            |      |           |        |        |        |        |
|                              |          |               |            |             |       |             |            |      |           |        |        |        |        |
|                              |          | 0-0 1         | 2 3        | 4 5 6 7     |       | 10 11       | 12 13 14   | 15_1 | 6 17 18 1 | 9 20 2 | 1 22 2 |        | (時)    |
|                              |          |               |            |             |       |             |            |      |           |        | 201    | 0/04/1 | 1.1106 |

指定 CH、GRP などの指定年月日の日別グラフを表示します。 上記の例では、ロケーション1の 2019 年 2 月 1 日のグラフ表示です。

※画面保存

現在表示中の画面を画像の JPEG 形式で保存します。

※「<前」「次>」

前日、または、次の日のデータのグラフ表示を行います。

※表示用日付設定&「選択」

表示用データを設定した上で「選択」ボタンで該当日付の「日」のグラフを表示します。

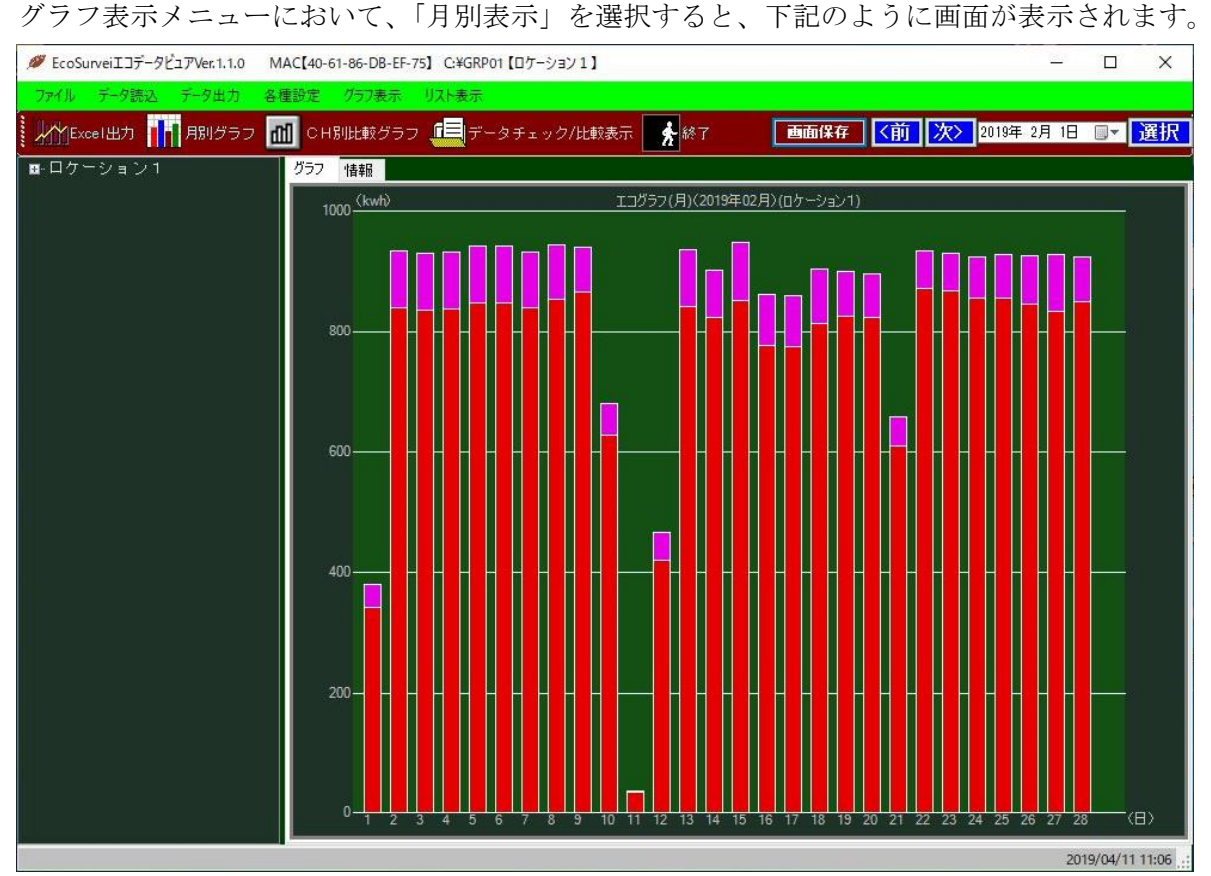

指定 CH、GRP などの指定年月日の月別グラフを表示します。 上記の例では、ロケーション1の 2019 年 2 月のグラフ表示です。

※画面保存

現在表示中の画面を画像の JPEG 形式で保存します。

※「<前」「次>」

前月、または、次月のデータのグラフ表示を行います。

※表示用日付設定&「選択」

表示用データを設定した上で「選択」ボタンで該当日付の「月」のグラフを表示します。

| Ø EcoSurveiエコデータビュアVer.1.1.0 | MAC[40-61-86-DB-EF-7                                                                                       | 5】 C:¥GRP01【ロケーション)              | 1]          |               |       | - C    | 1 ×     |
|------------------------------|----------------------------------------------------------------------------------------------------|----------------------------------|-------------|---------------|-------|--------|---------|
| ファイル データ読込 データ出力             | 各種設定<br>グラフ表示<br>CH別比較グラフ                                                                                  | <mark>リスト表示</mark><br>「」データチェックル | 上較表示 🔥 終了   | 画面保存          | 2019年 | 2月1日 🔲 | ▼ 選択    |
| ■ - ロケーション1                  | Ø57         feat           30000         (kwh)           24000         18000           18000         12000 |                                  | 1コグラフ(年)(20 | 19年)(ロケーション1) | 20134 |        |         |
|                              | 6000<br>0 <u>1</u>                                                                                         | 2 3 4                            | 5 6         | 7 8 9         | 10 11 | 12     | <br>(月) |

グラフ表示メニューにおいて、「年別表示」を選択すると、下記のように画面が表示されます。

指定 CH、GRP などの指定年月日の年別グラフを表示します。 上記の例では、ロケーション1の 2019 年のグラフ表示です。

※画面保存

現在表示中の画面を画像の JPEG 形式で保存します。

※「<前」「次>」

前の年、または、次の年のデータのグラフ表示を行います。

※表示用日付設定&「選択」

表示用データを設定した上で「選択」ボタンで該当日付の「年」のグラフを表示します。

| グラフ表示メニュー                      | こおいて、             | 「週別表示」             | を選択す      | -ると、       | 下記のよ         | うに画面 | iが表示        | されます。           |
|--------------------------------|-------------------|--------------------|-----------|------------|--------------|------|-------------|-----------------|
| Ø EcoSurveiエコデータビュアVer.1.1.0 M | AC【40-61-86-DB-EF | -75】 C:¥GRP01【ロケーシ | ∃71]      |            |              |      | <u></u>     |                 |
| ファイル データ読込 データ出力 各村            | 重設定 グラフ表示         | リスト表示              |           |            |              |      |             |                 |
| 📈 Excel出力 📊 月別グラフ 👖            | 👖 CH別比較グラ         | フ 🛄データチェッ:         | ク/比較表示    | 終了         | 画面保存         |      | 2019年 2月 1日 | ■▼ 選択           |
| ■-ロケーション1                      | グラフ 情報            |                    |           |            |              |      |             |                 |
|                                | 1000 (kwh)        |                    | エコグラフ(週)( | 2019年02月 創 | 第1週目)(ロケーション | 1)   |             |                 |
|                                |                   |                    |           |            |              |      |             |                 |
|                                |                   |                    |           |            |              |      |             |                 |
|                                | - 000             |                    |           |            |              |      |             |                 |
|                                | 800               |                    |           |            |              |      |             |                 |
|                                |                   |                    |           |            |              |      |             |                 |
|                                |                   |                    |           |            |              |      |             |                 |
|                                | 600               |                    |           |            |              |      |             | -               |
|                                |                   |                    |           |            |              |      |             |                 |
|                                |                   |                    |           |            |              |      |             |                 |
|                                | 400               |                    |           |            |              |      |             |                 |
|                                |                   |                    |           |            |              |      |             |                 |
|                                |                   |                    |           |            |              |      |             |                 |
|                                | 220               |                    |           |            |              |      |             |                 |
|                                | 200               |                    |           |            |              |      |             |                 |
|                                |                   |                    |           |            |              |      |             |                 |
|                                |                   |                    |           |            |              |      |             |                 |
|                                | 0-27              | 28                 | 29        | 30         | 31           | 01   | 02          | (8)             |
|                                | 9                 |                    |           |            |              |      | 2           | 019/04/11 11:06 |

L 指定 CH、GRP などの指定年月日の週別グラフを表示します。 上記の例では、ロケーション1の 2019 年 1 月 27 日の「週」のグラフ表示です。 (グラフ表示は 1 週間において日曜日からの表示になります)

※画面保存

現在表示中の画面を画像の JPEG 形式で保存します。

※「<前」「次>」

前の週、または、次の週のデータのグラフ表示を行います。

※表示用日付設定&「選択」

表示用データを設定した上で「選択」ボタンで該当日付を含む「週」のグラフを表示します。

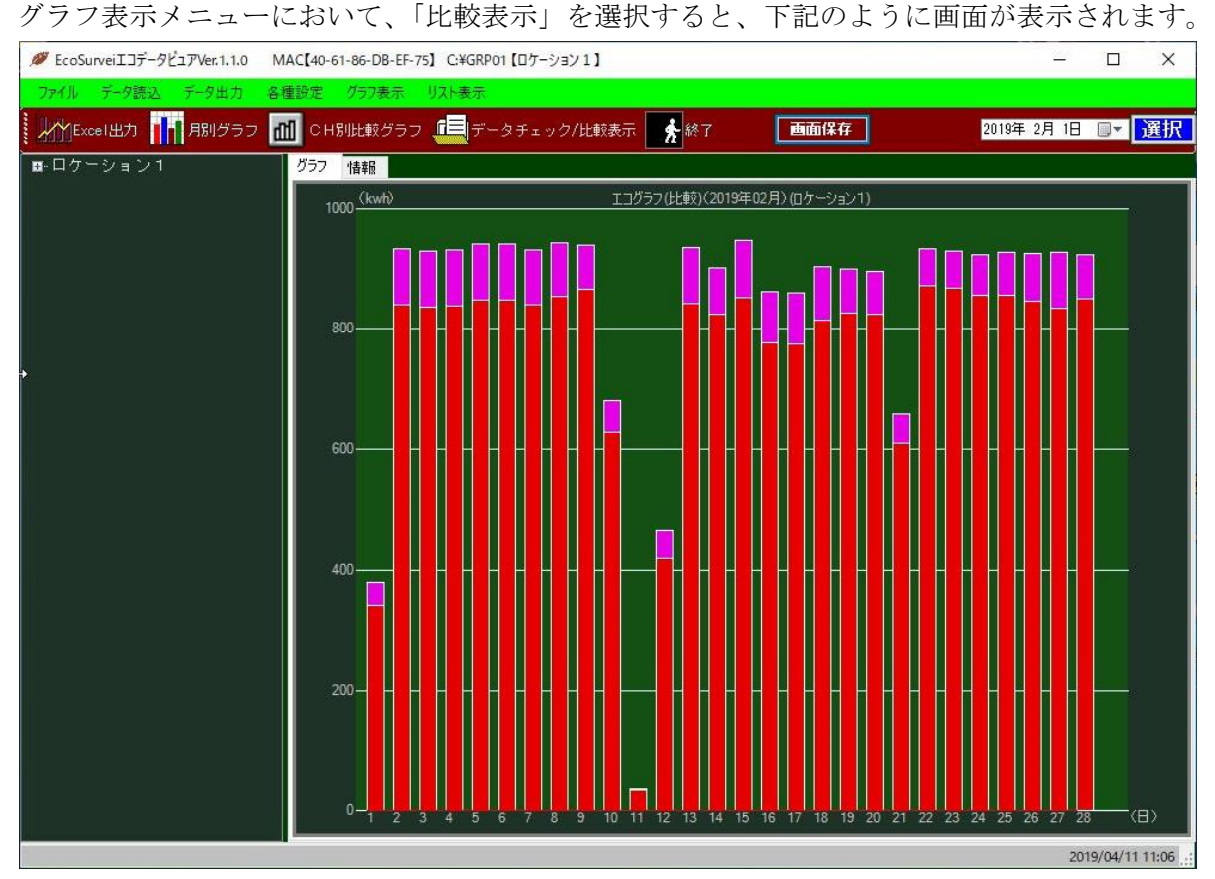

指定 CH、GRP などの指定年月の月別比較グラフを表示します。 上記の例では、ロケーション1の 2019 年 2 月のグラフ表示です。 (前年の同月との比較グラフ)

※画面保存

現在表示中の画面を画像の JPEG 形式で保存します。

※表示用日付設定&「選択」

表示用データを設定した上で「選択」ボタンで該当日付の「月」の比較グラフを表示します。

| · · · · · · · · · · · · · · · · · · · |                                                              |            |
|---------------------------------------|--------------------------------------------------------------|------------|
| 🏉 EcoSurveiエコデータビュアVer.1.1.0          | MAC[40-61-86-DB-EF-75] C.¥GRP01 [ロケーション1] ー                  | ×          |
| ファイル データ読込 データ出力                      | 各種設定 グラフ表示 リスト表示                                             |            |
| 🛛 📈 Excel出力 📊 月別グラフ                   | フ 📶 CH別比較グラフ 🚛 データチェック/比較表示 🛃 終了 🛛 🚺 西面保存 🚺 次入 2019年 2月 1日 💷 | 選択         |
| ■-ロケーション1                             | グラフ 情報                                                       |            |
|                                       | 10000 (kwh) エコグラフ(CH月比較)(2019年02月)                           |            |
|                                       |                                                              |            |
|                                       |                                                              |            |
|                                       |                                                              |            |
|                                       | 8000                                                         |            |
|                                       |                                                              |            |
|                                       |                                                              |            |
|                                       | 6000-                                                        |            |
|                                       |                                                              |            |
|                                       |                                                              |            |
|                                       |                                                              |            |
|                                       | 4000                                                         | s          |
|                                       |                                                              |            |
|                                       |                                                              |            |
|                                       |                                                              |            |
|                                       |                                                              |            |
|                                       |                                                              |            |
|                                       |                                                              |            |
|                                       |                                                              | (CH)       |
|                                       | 2019/04/1                                                    | 1 11:06 .: |

グラフ表示メニューにおいて、「CH別月比較表示」を選択すると、下記のように画面が表示されます。

上記の例では、ロケーション1の2019年2月のCH別月比較グラフです。 ここは、CH、GRPを指定する必要はありません。

※画面保存

現在表示中の画面を画像の JPEG 形式で保存します。

※「<前」「次>」

前月、または、次月のデータの CH 別月比較グラフ表示を行います。

※表示用日付設定&「選択」

表示用データを設定した上で「選択」ボタンで該当日付の「月」の CH 別月比較グラフを 表示します。

| ₩ EcoSuproiT 7= 8k2 70 br110 |                                                                                                    |                  |                     |
|------------------------------|----------------------------------------------------------------------------------------------------|------------------|---------------------|
| 「アークローク」<br>ファイル デーク語の デーク中市 | MAC(40-01-00-D0-CF-75) C+0AF-01(D)-93911                                                                                                    |                  |                     |
|                              | 2 2 2000 - 2000 - 20 | 2019年 2月 1日      | <b>■</b> ▼ 選択       |
| ■ ロケーション1<br>■ ロケーション1       | 7 11       CHBULL戦グラフ       データチェック/比較表示       除了       画面保存         グラフ       指稿       10       ((C))       温度グラフ(2019年02月01日)(ロケーション1)         8       6       -       -         4       -       -       -         0       -       -       -                                                                                                    | 2019年 2月 1日      | <mark>□ · 選択</mark> |
|                              | -2                                                                                                    | 3 19 20 21 22 23 | (1\$)               |

グラフ表示メニューにおいて、「温度表示」を選択すると、下記のように画面が表示されます。

指定 CH の指定年月日の日別温度グラフを表示します。 上記の例は、ロケーション1の 2019 年 2 月 1 日の温度グラフです。 (0 時~23 時までの表示)

※画面保存

現在表示中の画面を画像の JPEG 形式で保存します。

※表示用日付設定&「選択」

表示用データを設定した上で「選択」ボタンで該当日付の温度グラフを表示します。

注)ここで表示するデータは、温度センサー付子機から取得した温度データです。

# 4.6 リスト表示

| Ø EcoSurveiエコデータビュアVer.1.1.0 【診 | t用版】 MAC【40-61-86-DE | B-EF-75] C:¥GRI | P01【ロケーション1】 | <u> </u>                 | ×  |
|---------------------------------|----------------------|-----------------|--------------|--------------------------|----|
| ファイル データ読込 データ出力 名              | ▲種設定 グラフ表示 以ス        | 지사表示            |              |                          |    |
| ////Excel出力<br>目別グラフ            | ●●●● ○ 日別比較グラコ       | 口別表示<br>週別表示    | 2/比較表示 🛃 終了  | ● 面保存 < 前 次> 2019年 3月14日 | 選択 |
| ■ ロケーション1<br>= 01+000_1         | グラフ 情報               | 月別表示            |              |                          |    |
| -01:AC-01                       |                      | 温度表示            |              |                          |    |

### (1)日別表示

リスト表示メニューにおいて、「日別表示」を選択すると、下記のように画面が表示されます。

| :AC-01 | ~        | 2019年 2月10日 | ■▼ 選択   | < >     | 戻る      |
|--------|----------|-------------|---------|---------|---------|
|        | 使用電力(kw) | 制御電力(kw)    | 稼働時間(秒) | 制御時間(秒) | 停止時間(秒) |
| 00:00  | 27.1     | 0           | 1619    | 181     | 0       |
| 00.30  | 27.7     | 0           | 1619    | 181     | 0       |
| 01:00  | 27.7     | 0           | 1618    | 182     | 0       |
| 01:30  | 27.3     | 0           | 1619    | 181     | 0       |
| 02:00  | 27.1     | 0           | 1619    | 181     | 0       |
| 02:30  | 27.3     | 0           | 1619    | 181     | 0       |
| 03:00  | 27.3     | 0           | 1618    | 182     | 0       |
| 03:30  | 27.3     | 0           | 1619    | 181     | 0       |
| 04:00  | 27.3     | 0           | 1618    | 182     | 0       |
| 04:30  | 27.3     | 0           | 1619    | 181     | 0       |
| 05:00  | 27.3     | 0           | 1619    | 181     | 0       |
| 05:30  | 27.1     | 0           | 1619    | 181     | 0       |
| 06:00  | 27.3     | 0           | 1617    | 183     | 0       |
| 06:30  | 27.5     | 0           | 1618    | 182     | 0       |
| 07:00  | 27.5     | 0           | 1619    | 181     | 0       |
| 07:30  | 27.7     | 0           | 1619    | 181     | 0       |
| 08:00  | 27.3     | 0           | 1619    | 181     | 0       |
| 08:30  | 27.3     | 0           | 1618    | 182     | 0       |
| 09:00  | 26.7     | 0           | 1620    | 180     | 0       |
| 09:30  | 27.3     | 0           | 1474    | 326     | 0       |
| 10:00  | 27.3     | 0           | 1475    | 325     | 0       |
| 10:30  | 27.3     | 0           | 1475    | 325     | 0       |
| 11:00  | 27.1     | 0           | 1475    | 325     | 0       |
| 11:30  | 27.1     | 0           | 1475    | 325     | 0       |
| 12:00  | 27.1     | 0           | 1475    | 325     | 0       |

指定 CH の指定年月日(0 時~23 時 30 分の 30 分毎)のデータを表示します。 上記の例は、2019 年 2 月 10 日のデータです。

※ 「<」 「>」

前日、または、次の日のデータ表示を行います。

※表示用日付設定&「選択」

表示用データを設定した上で「選択」ボタンで該当日付の「日」のデータを表示します。

#### (2) 週別表示

E

リスト表示メニューにおいて、「週別表示」を選択すると、下記のように画面が表示されます。

| 1: | AC-01            | ~        | 2019年 2月 3日 | ■▼ 選択   |         | 戻る      |     |
|----|------------------|----------|-------------|---------|---------|---------|-----|
|    |                  | 使用電力(kw) | 制御電力(kw)    | 稼働時間(秒) | 制御時間(秒) | 停止時間(秒) | 1   |
|    | 2019/02/03 00:00 | 26.9     | 0           | 1619    | 181     | 0       |     |
|    | 2019/02/03 00:30 | 26.9     | 0           | 1619    | 181     | 0       |     |
|    | 2019/02/03 01:00 | 27.3     | 0           | 1617    | 183     | 0       | 1   |
|    | 2019/02/03 01:30 | 27.3     | 0           | 1619    | 181     | 0       |     |
|    | 2019/02/03 02:00 | 27.5     | 0           | 1618    | 182     | 0       |     |
|    | 2019/02/03 02:30 | 27.3     | 0           | 1618    | 182     | 0       |     |
|    | 2019/02/03 03:00 | 27.5     | 0           | 1619    | 181     | 0       |     |
|    | 2019/02/03 03:30 | 27.1     | 0           | 1618    | 182     | 0       |     |
|    | 2019/02/03 04:00 | 26.9     | 0           | 1619    | 181     | 0       |     |
|    | 2019/02/03 04:30 | 26.9     | 0           | 1618    | 182     | 0       |     |
|    | 2019/02/03 05:00 | 26.9     | 0           | 1618    | 182     | 0       |     |
|    | 2019/02/03 05:30 | 26.7     | 0           | 1619    | 181     | 0       |     |
|    | 2019/02/03 06:00 | 26.9     | 0           | 1619    | 181     | 0       |     |
|    | 2019/02/03 06:30 | 27.3     | 0           | 1618    | 182     | 0       |     |
|    | 2019/02/03 07:00 | 27.7     | 0           | 1619    | 181     | 0       |     |
|    | 2019/02/03 07:30 | 27.5     | 0           | 1619    | 181     | 0       |     |
|    | 2019/02/03 08:00 | 27.5     | 0           | 1618    | 182     | 0       |     |
|    | 2019/02/03 08:30 | 27.5     | 0           | 1619    | 181     | 0       |     |
|    | 2019/02/03 09:00 | 27.3     | 0           | 1618    | 182     | 0       |     |
|    | 2019/02/03 09:30 | 27.1     | 0           | 1619    | 181     | 0       |     |
|    | 2019/02/03 10:00 | 26.9     | 0           | 1618    | 182     | 0       |     |
|    | 2019/02/03 10:30 | 27.1     | 0           | 1619    | 181     | 0       |     |
|    | 2019/02/03 11:00 | 26.9     | 0           | 1618    | 182     | 0       |     |
|    | 2019/02/03 11:30 | 26.7     | 0           | 1619    | 181     | 0       |     |
|    | 2019/02/03 12:00 | 26.9     | 0           | 1618    | 182     | 0       | - , |

指定 CH の指定年月日を含む週のデータを表示します。 上記の例は、2019 年 2 月 3 日の「週」のデータです。(1 週間はは日曜日から) データは、1 日を 0 時~23 時 30 分の 30 分毎データとして一週間分を表示します。

※ 「<」 「>」

前週、または、次の週のデータ表示を行います。

※表示用日付設定&「選択」

表示用データを設定した上で「選択」ボタンで該当日を含む「週」のデータを表示します。

#### (3)月別表示

リスト表示メニューにおいて、「月別表示」を選択すると、下記のように画面が表示されます。

エコデータ月別表示

| :AC-01           | ~        | 2019年 2月 1日 | 圓▼ 選択   |         | 戻る      |
|------------------|----------|-------------|---------|---------|---------|
|                  | 使用電力(kw) | 制御電力(kw)    | 稼働時間(秒) | 制御時間(秒) | 停止時間(秒) |
| 2019/02/01 00:00 | 27.1     | 0           | 1620    | 180     | 0       |
| 2019/02/01 00:30 | 26.7     | 0           | 1620    | 180     | 0       |
| 2019/02/01 01:00 | 26.7     | 0           | 1620    | 180     | 0       |
| 2019/02/01 01:30 | 26.7     | 0           | 1619    | 181     | 0       |
| 2019/02/01 02:00 | 26.7     | 0           | 1620    | 180     | 0       |
| 2019/02/01 02:30 | 26.9     | 0           | 1619    | 181     | 0       |
| 2019/02/01 03:00 | 26.9     | 0           | 1620    | 180     | 0       |
| 2019/02/01 03:30 | 26.9     | 0           | 1619    | 181     | 0       |
| 2019/02/01 04:00 | 0        | 0           | 0       | 0       | 1800    |
| 2019/02/01 04:30 | 26.5     | 0           | 1620    | 180     | 0       |
| 2019/02/01 05:00 | 26.5     | 0           | 1620    | 180     | 0       |
| 2019/02/01 05:30 | 0        | 0           | 0       | 0       | 1800    |
| 2019/02/01 06:00 | 25.6     | 0           | 1620    | 180     | 0       |
| 2019/02/01 06:30 | 26.5     | 0           | 1619    | 181     | 0       |
| 2019/02/01 07:00 | 26.4     | 0           | 1620    | 180     | 0       |
| 2019/02/01 07:30 | 26.2     | 0           | 1619    | 181     | 0       |
| 2019/02/01 08:00 | 26       | 0           | 1620    | 180     | 0       |
| 2019/02/01 08:30 | 26       | 0           | 1619    | 181     | 0       |
| 2019/02/01 09:00 | 26       | 0           | 1620    | 180     | 0       |
| 2019/02/01 09:30 | 26       | 0           | 1620    | 180     | 0       |
| 2019/02/01 10:00 | 26       | 0           | 1620    | 180     | 0       |
| 2019/02/01 10:30 | 26.2     | 0           | 1620    | 180     | 0       |
| 2019/02/01 11:00 | 0        | 0           | 0       | 0       | 1800    |
| 2019/02/01 11:30 | 0        | 0           | 0       | 0       | 1800    |
| 2019/02/01 12:00 | 0        | 0           | 0       | 0       | 1800    |

指定 CH の指定年月日を含む一ヶ月のデータを表示します。

上記の例は、2019年2月の「月」のデータです。

データは、1日を0時~23時30分の30分毎データとして一ヶ月分を表示します。

і<! [<] [>]

前月、または、次の月のデータ表示を行います。

※表示用日付設定&「選択」

表示用データを設定した上で「選択」ボタンで該当日を含む「月」のデータを表示します。

#### (3) 温度表示

8.....

リスト表示メニューにおいて、「温度表示」を選択すると、下記のように画面が表示されます。

| 1:AC-01 |      | ~ 2019年 4月11日 | 圖▼ 選択 |      | 戻る |
|---------|------|---------------|-------|------|----|
|         | +00分 | +07分          | +15分  | +22分 | ^  |
| 00:00   | 0.00 | 0.00          | 0.00  | 0.00 |    |
| 00:30   | 0.00 | 0.00          | 0.00  | 0.00 |    |
| 01:00   | 0.00 | 0.00          | 0.00  | 0.00 |    |
| 01:30   | 0.00 | 0.00          | 0.00  | 0.00 |    |
| 02:00   | 0.00 | 0.00          | 0.00  | 0.00 |    |
| 02:30   | 0.00 | 0.00          | 0.00  | 0.00 |    |
| 03:00   | 0.00 | 0.00          | 0.00  | 0.00 |    |
| 03:30   | 0.00 | 0.00          | 0.00  | 0.00 |    |
| 04:00   | 0.00 | 0.00          | 0.00  | 0.00 |    |
| 04:30   | 0.00 | 0.00          | 0.00  | 0.00 |    |
| 05:00   | 0.00 | 0.00          | 0.00  | 0.00 |    |
| 05:30   | 0.00 | 0.00          | 0.00  | 0.00 |    |
| 06:00   | 0.00 | 0.00          | 0.00  | 0.00 |    |
| 06:30   | 0.00 | 0.00          | 0.00  | 0.00 |    |
| 07:00   | 0.00 | 0.00          | 0.00  | 0.00 |    |
| 07:30   | 0.00 | 0.00          | 0.00  | 0.00 |    |
| 08:00   | 0.00 | 0.00          | 0.00  | 0.00 |    |
| 08:30   | 0.00 | 0.00          | 0.00  | 0.00 |    |
| 09:00   | 0.00 | 0.00          | 0.00  | 0.00 |    |
| 09:30   | 0.00 | 0.00          | 0.00  | 0.00 |    |
| 10:00   | 0.00 | 0.00          | 0.00  | 0.00 |    |
| 10:30   | 0.00 | 0.00          | 0.00  | 0.00 |    |
| 11:00   | 0.00 | 0.00          | 0.00  | 0.00 |    |
| 11:30   | 0.00 | 0.00          | 0.00  | 0.00 |    |
| 12:00   | 0.00 | 0.00          | 0.00  | 0.00 |    |
| 12:30   | 0.00 | 0.00          | 0.00  | 0.00 | ~  |

指定 CH の指定年月日(0 時~23 時 30 分の 30 分毎)の温度データを表示します。 上記の例は、2019 年 4 月 11 日のデータです。

※表示用日付設定&「選択」

表示用データを設定した上で「選択」ボタンで該当日を含む「月」のデータを表示します。

注)ここで表示するデータは、温度センサー付子機から取得した温度データです。

# A1 データ状況の見える化について

グラフ表示や Excel 出力などにおいて、データがなかったり不足したりすると正確な表示になりません。 グラフ表示、出力した Excel レポートなど分析について、まずどの位のデータが保存されているか 知る必要があります。

本システムでは、エコサーベイのアナライズ機能によって該当年月の保存データの状況を一見する ことができます。

以下、エコサーベイのアナライズ画面例です。

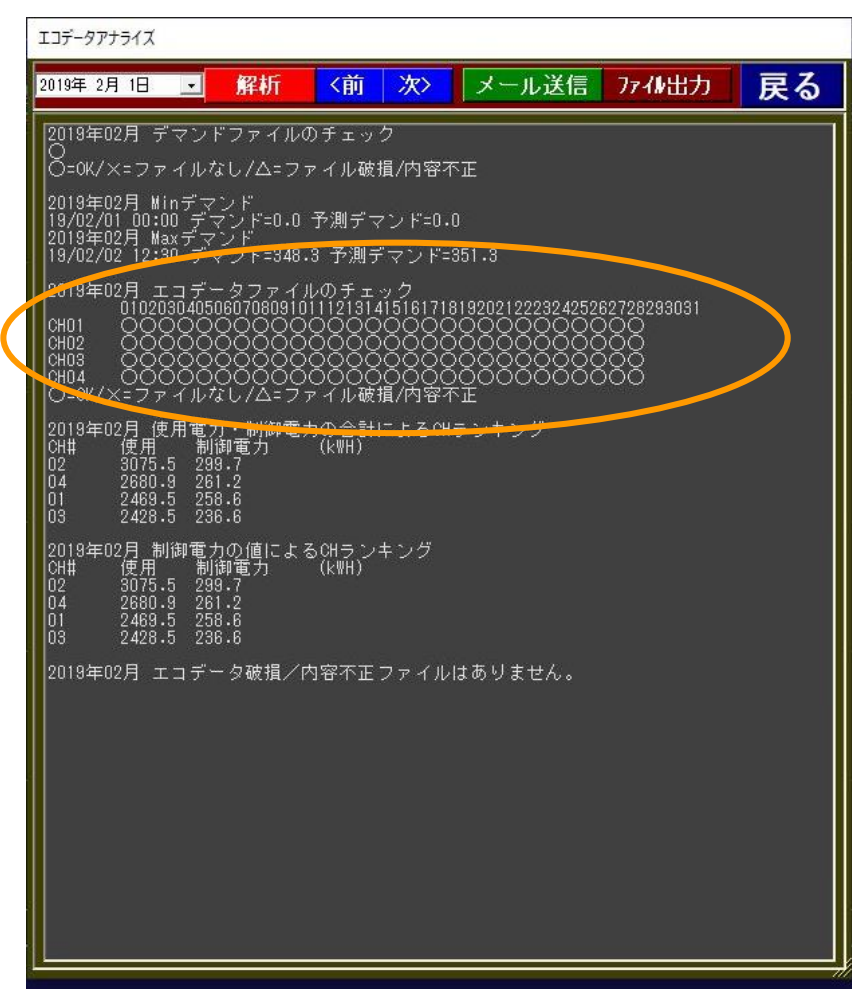

「アナライズ」を選択すると上記のように画面が表示されます。 本画面起動時は、アナライズ表示されるのは前月のデータとします。 アナライズ処理は、該当年月のデマンドおよびエコデータの有無または破損状態のチェック結果表示、 デマンド、予測デマンドの最大値および最小値、該当最大値、最小値の年月日および時間の表示、 使用電力・制御電力による CH ランキングの表示、制御電力のみによる CH ランキング の表示を行います。

# A2 その他

#### A2.1 ユーザー・サポートのご案内

本製品使用期間中に問題が発生した場合は、下記あてE-mail でご質問下さい。直接 電話やご来社によるサポートは行っておりません。 また、出張によるサポートも行っておりませんのであしからずご了承下さい。

お問い合わせアドレス

E-mail:support@javasys.co.jp

ご要望および不具合報告は受け付けておりますが

本パッケージソフトのバージョンアップタイミングは不定期です、予めご了承ください。

#### A2.2 バージョンアップおよび免責事項

※バージョンアップについて

- 1.弊社はお客様に予告なしに改良の為に本ソフトウェアの変更を行うことがあります。
- 2.弊社は本ソフトウェアを改良した新しいバージョンのソフトウェア(以下「新バージョン」という)を お客様に対して有償または無償で提供することができます。

※免責事項

弊社は、本ソフトウェアの使用、または使用できないことにより生じた損害に関していかなる責任も負わないものとします。

#### A2.3 ライセンスについて

本ソフトは、1PC に対して1ライセンスが必要です。

上記の初期設定後、エコサーベイの場合「C:¥EcoSurvei¥」

フォルダー直下に「LIC.INI」というファイルが作成されます。

「KEY」に対応したライセンスをこちらで生成します。 客先名および「KEY」の

内容を伝えて頂くか、「KEY」情報のLIC.INIファイルを送って頂ければ

ライセンス情報の入っている LIC.INI ファイルをお送りさせて頂きますのでそれを

#### 「C:¥EcoSurvei¥」

に格納して頂ければ手続き完了となります。

同様に、デマンドビュアおよびおよびエコビュアについてもそれぞれ

C:¥EcoSurvei¥DemandViewer¥ (デマンドビュアの場合)

C:¥EcoSurvei¥EcoViewer¥ (エコデータビュアの場合)

の各フォルダーに LIC.INI ファイルを格納すれば手続き完了となります。

(メイン画面のタイトルバー上から「試用版」の文言が消えます)